# Участие в закупках способом «Из одного источника»

- 1. Поиск объявления
- 2. Просмотр объявления
- 3. Обращение на продление закупки
- 4. Отказ от участия в закупке
- 5. Создание заявки
  - 5.1. Прикрепление обязательных документов
  - 5.2. Формирование ценового предложения
- 6. <u>Предварительный просмотр заявки</u>
- 7. Подача заявки
- 8. Отзыв заявки
- 9. Участие в переговорах на предмет уменьшения цены
- 10. Удаление и редактирования проекта заявки
- 11. Отмена закупки

### <u>Поиск объявления</u>

Поиск объявления или лота может осуществить любой пользователь независимо от регистрации и авторизации в разделе «Закупки» - «Поиск лотов» или «Поиск объявлений».

| Электронные закупки Справка - Реестры  | <u>Закупки</u> +     |       |
|----------------------------------------|----------------------|-------|
|                                        | Поиск лотов          |       |
| Рабочий кабинет 🗸 Личные данные 🖌 Проф | иль Поиск объявлений | исы - |

Поиск лотов осуществляется в разделе «Поиск лотов». Рекомендуется использовать фильтр.

| Наименован   | ие, БИН   |                            |                                                                                   | Номер плана зак                                                                                         | Номер плана закупки                     |             |                       | Наим. или описание лота                |          |                         | Сумма от                   |                                  |                               |
|--------------|-----------|----------------------------|-----------------------------------------------------------------------------------|----------------------------------------------------------------------------------------------------|-----------------------------------------|-------------|-----------------------|----------------------------------------|----------|-------------------------|----------------------------|----------------------------------|-------------------------------|
| Сумма до     |           |                            | Выберите вид                                                                      |                                                                                                    | v                                       | Выберите сп | особ закупки          |                                        | Ψ.       | Выберите стат           | ус лота                    |                                  |                               |
| Дата начала  | пр. заяв  | ок                         | i                                                                                 | Дата окончания г                                                                                        | пр. заявок                              |             | Q Найти               | Сбросить параметр                      | ы поиска | <b></b>                 |                            |                                  |                               |
| Лоты<br>№ пп | №<br>лота | Заказчик                   | Наимене                                                                           | ование                                                                                                  | Описание                                |             | Способ<br>закупки     | Планируемый<br>срок закупки<br>(маади) | Кол-во   | Кол-во<br>Цена за<br>ед | о записей на стра<br>Сумма | нице: 10 • Пр<br>Статус          | именить<br>Кол-во<br>поданных |
| 4433392      | 1         | XXXXXXXXXXX<br>XXXXXXXXXXX | Объявле<br>проведен<br>использо<br>двухэтап<br>2017 год<br>Дата нача<br>Дата окон | ние о<br>нии тендера с<br>ованием<br>ных процедур на<br>, (2 лота)<br>ла приема заявок:<br>чания приема | Абакаеир+Ламивудин табл<br>600 мr/300мг | етка,       | Двухэталный<br>тендер | Ноябрь                                 | XXX      | XXXX                    | XXXXXXXX                   | Опубликован<br>(прием<br>заявок) | 0                             |

Для просмотра объявления требуется нажать левой кнопкой мыши на наименование объявления.

Поиск закупок осуществляется в разделе «Поиск объявлений». Для того, чтобы открыть объявление следует нажать левой кнопкой мыши на наименование объявления.

| оиск обт                                              | ьявлений                  |                         |  |                        |                            |                                    | Кол-во                                | записей н               | на странице: 10     | • Применит                        |
|-------------------------------------------------------|---------------------------|-------------------------|--|------------------------|----------------------------|------------------------------------|---------------------------------------|-------------------------|---------------------|-----------------------------------|
| ₽ Показать                                            | поиск                     |                         |  |                        |                            |                                    |                                       |                         |                     |                                   |
| номер объя                                            | вления                    | Наименование объявления |  | Сумма от               |                            |                                    | CyN                                   | ма до                   |                     |                                   |
| Выберите способ закупки • Выберите статус объвления • |                           |                         |  | Дата начала пр. заявок |                            |                                    | Дат                                   | та окончания пр. заявок |                     | i                                 |
| L Найти                                               | Сбросить параметры поиска |                         |  |                        |                            |                                    |                                       |                         |                     |                                   |
| Резул                                                 | ьтаты поиска              |                         |  |                        |                            |                                    |                                       |                         |                     |                                   |
| Nº                                                    | Организатор               | Название объявления     |  | Способ<br>закупки      | Вид<br>предмета<br>закупки | Дата<br>начала<br>приема<br>заявок | Дата<br>окончания<br>приема<br>заявок | Кол-<br>во<br>лотов     | Сумма<br>объявления | Статус                            |
| 359840-<br>1                                          | *****                     | XXXXXXXXXXXXXXXXX       |  | Двухэтапный<br>тендер  | Товар                      |                                    |                                       |                         |                     | Опубликовано<br>(прием<br>заявок) |

Просмотр объявления

Форма просмотра объявления выглядит следующим образом.

| Доступные действия -     |                         |        | Просмотр объявления № 359840-1  |
|--------------------------|-------------------------|--------|---------------------------------|
| Номер объявления         | 359840-1                |        | Дата публикации<br>объявления   |
| Наименование объявлени   | DR                      |        | Срок начала приема заявок       |
| Статус объявления        | Опубликовано (прием за  | 1990K) | Срок окончания приема<br>заявок |
|                          |                         |        | Оставшееся время                |
| ол-во поданных заявок: 0 | l.                      |        |                                 |
| Общие сведения Лоты      | Документация Протоколы  |        |                                 |
| Общие сведения           |                         |        |                                 |
| Способ проведения заку   | пки                     |        |                                 |
| Вид предмета закулок     |                         |        |                                 |
| Единый дистрибьютор      |                         |        |                                 |
| Юр. адрес единого дистр  | рибьютора               |        |                                 |
| Кол-во лотов в объявлен  | кии                     |        |                                 |
| Сумма закупки            |                         |        |                                 |
| Признаки                 |                         |        |                                 |
| Информация о едином ди   | стрибьюторе             |        |                                 |
| ФИО секретаря            |                         |        |                                 |
| Должность                |                         |        |                                 |
| Контактный телефон       |                         |        |                                 |
| E-Mail                   |                         |        |                                 |
| Банковские реквизиты д   | ля обеспечения заявки   |        |                                 |
| Токлориая комиссия       |                         |        |                                 |
|                          |                         |        |                                 |
| Ne n/n F                 | oue-                    |        | ФИО члена комиссии              |
| 2 r                      | редседатель             |        |                                 |
| 3 3                      | аместитель председателя |        |                                 |
| 4                        | пен комиссии            |        |                                 |

Во вкладке «Общие сведения» отображается информация о закупке, секретаре и составе комиссии.

Во вкладке «Лоты» отображается список лотов по объявлению, для более детального просмотра необходимо нажать на активную ссылку номера лота.

| оты     |                  |                                                                                                    |                                    |                                                 |            |                      |       |                                |
|---------|------------------|----------------------------------------------------------------------------------------------------|------------------------------------|-------------------------------------------------|------------|----------------------|-------|--------------------------------|
| ло      |                  |                                                                                                    |                                    | текст                                           |            |                      |       |                                |
| тациона | ap               |                                                                                                    |                                    | текст                                           |            |                      |       |                                |
| le n/n  | Ne пота Заказчик | Наименование лекарственных средств<br>и изделий медицинского назначения<br>(международное непатентованное<br>наименование или состав) | Характеристика                     | Цена<br>выделенная<br>для закупок<br>за единицу | Копичество | Единица<br>измерения | Сумма | Статус                         |
| 436327  | 4436327-<br>тдп2 | Абакавир Ламивудин                                                                                                    | 305AR02<br>Ламивудин и<br>абакавир |                                                 |            |                      |       | Опубликов<br>(прием<br>заявок) |

На форме просмотра информации о лоте можно просмотреть график поставки, формы медицинской помощи и признак возможности заключения долгосрочного договора.

| Категории                |           |
|--------------------------|-----------|
| Группа                   | Категория |
| Формы медицинской помощи | АЛО       |

| График поставки     |                     |            |  |  |  |  |  |
|---------------------|---------------------|------------|--|--|--|--|--|
| Дата начала         | Дата окончания      | Количество |  |  |  |  |  |
| 2018-06-25 00:00:00 | 2018-07-20 00:00:00 | 569790     |  |  |  |  |  |
| 2018-09-01 00:00:00 | 2018-09-25 00:00:00 | 393637     |  |  |  |  |  |

Во вкладке «Документация» отображается список документов обязательных для участия в закупке, такие документы отмечены галочкой в поле «обязательность для поставщика».

| ументация 👤 Скачат                                | ьвсё                                                                                                    |                                  |                               |       |
|---------------------------------------------------|----------------------------------------------------------------------------------------------------|----------------------------------|-------------------------------|-------|
|                                                   |                                                                                                    |                                  |                               |       |
| Наименование<br>документа                         | Описание согласно Правил                                                                                                    | Обязательность<br>для поставщика | Требование                    |       |
| Форма объявления                                  |                                                                                                    | Нет                              |                               | Перей |
| Устав                                             | копия устава для коридического лица (в случае, если в уставе не указан состав учредителей, участников или акционеров,<br>также представляется выписка о составе учредителей, участников или копия учредительного договора или выписка из<br>реестра действующих держателей акций, выданная после даты объявления); | Да                               | Требования<br>к<br>Поставщику |       |
| Свидетельство о<br>гос.регистрации                | копия свидетельства о государственной регистрации (перерегистрации) юридического лица либо справка о<br>государственной регистрации (перерегистрации) юридического лица                                                                                                    | Да                               | Требования<br>к<br>Поставщику |       |
| Документы<br>физического лица,<br>осуществляющего | копия документа, предоставляющего право на осуществление предпринимательской деятельности без образования<br>юридического лица, выданного соответствующим государственным органом, копия документа, удостоверяющего личность<br>(для физического лица, осуществляющего предпринимательскую деятельность)           | Да                               | Требования<br>к<br>Поставщику |       |

В поле «Требования» указывается способ прикрепления документа: к лоту (требования к лоту) или к заявке в целом (требования к поставщику).

Поставщик может ознакомиться с формой объявления, скачав его по кнопке «Перейти».

| ·   |                           | Список файло           | в                |                                        |                            | ×                  | куңд       |         |
|-----|---------------------------|------------------------|------------------|----------------------------------------|----------------------------|--------------------|------------|---------|
| Kon | 50 501310111 338507 0     | Документ               | Автор            | Организация                            | Дата<br>создания           | Подпись            |            |         |
| Обь | цие сведения Лоты         | XXXXXXXXXX<br>XXXXXXXX | XXXXXXX<br>XXXXX | XXXXXXXXXXXXXXXXXXXXXXXXXXXXXXXXXXXXXX | 2018-06-<br>25<br>16:06:56 | Скачать<br>подпись |            |         |
| Д   | окументация 🛓 Скачать в   |                        | <u> </u>         |                                        |                            |                    |            |         |
|     | Наименование<br>документа |                        |                  |                                        | ي بيد                      | Закрыть            | Требование |         |
|     | Форма объявления          |                        |                  |                                        | Н                          | T                  |            | Перейти |

Такие документа как «Справка банка об отсутствии просроченной задолженности» и «Сведения о квалификации» имеют шаблон документа. Поставщик может воспользоваться данным шаблоном для заполнения.

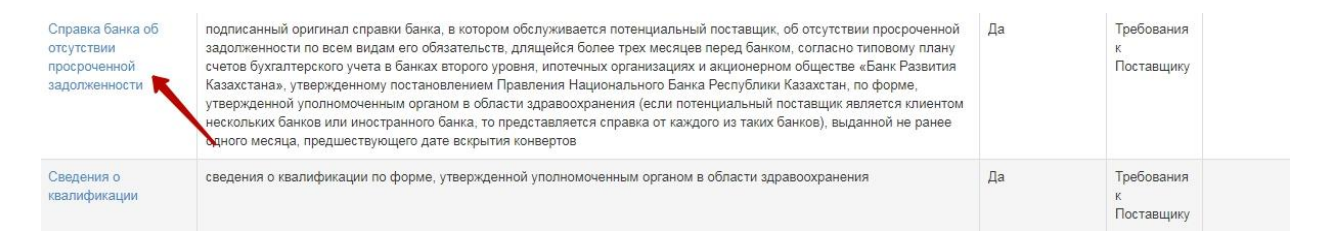

Документы GMP, ИСО и GDP являются не обязательными для участия, в случае прикрепления одного из сертификатов по всем лотам, акт проверки предоставлять не требуется.

## Обращение на продление закупки

Единый дистрибьютор может продлить срок представления документов по закупке способом «Из одного источника» до двадцати календарных дней по обоснованному обращению приглашенного поставщика. Для отправки обращения единому дистрибьютору, поставщик на форме просмотра объявления выбирает действие «Обращение на продление закупки».

Внимание! Поставщик может отправить обращение на продление закупки только 1 раз до подачи заявки и наступления срока окончания приема заявок, статус объявления должен быть «Опубликовано», либо «Опубликовано (прием заявок)».

| Доступные действия -                                     |                             | Просмотр объявления № 360820 | D-1                                 |
|----------------------------------------------------------|-----------------------------|------------------------------|-------------------------------------|
| Создать заявку<br>Отказ от участия                       | 360820-1                    | Дата публикации объявления   | 2018-07-01 18:25:14                 |
| Обращение на продление закупи<br>Наименование объявления | и Закупка                   | Срок начала приема заявок    | 2018-07-01 18:12:10                 |
| Статус объявления                                        | Опубликовано (прием заявок) | Срок окончания приема заявок | 2018-07-05 17:50:49                 |
|                                                          |                             | Оставшееся время             | 3 Дня, 21 Час, 44 Минуты, 50 Секунд |

Системой открывается форма, на которой поставщик может с помощью кнопки «создать обращение» отправить сообщение единому дистрибьютору.

| Обраще⊦  | ия на продление закупки №360820-1 |           |     |               |         |
|----------|-----------------------------------|-----------|-----|---------------|---------|
| Nº.      | Организация                       | БИН / ИИН | ΦΝΟ | Дата отправки | Решение |
| Вернутьс | а в объявление Создать обращение  | _         |     |               |         |

На форме обращения поставщику требуется прикрепить файл, и нажать на кнопку «Отправить».

| Обращение на продление закулки №360820-1                                                          |
|---------------------------------------------------------------------------------------------------|
| Письмо о продлении закупки должно содержать срок продления (количество календарных дней или дату) |
| Файл Прикрепить файл Отравить                                                                     |
| Вернуться в объявление                                                                            |

Секретарь и члены комиссии получают уведомление об отправки Поставщиком обращения на продление закупки.

По результатам рассмотрения обращения Поставщику приходит уведомление об отказе или продлении закупки.

### Отказ от участия

Приглашенный поставщик может осуществить отказ от участия по закупке способом «Из одного источника», для этого требуется на форме просмотра объявления выбрать соответствующее действие в списке доступных действий. Данное действие доступно в период приема заявок, до наступления даты окончания приема заявок.

| Доступные действия +                                      |                             | Просмотр объявления № 360820 | J-1                                 |
|-----------------------------------------------------------|-----------------------------|------------------------------|-------------------------------------|
| Создать заявку                                            |                             |                              |                                     |
| Отказ от участия                                          | 860820-1                    | Дата публикации объявления   | 2018-07-01 18:25:14                 |
| Обращение на продление закупка<br>наименование ооъявления | л<br>Закупка                | Срок начала приема заявок    | 2018-07-01 18:12:10                 |
| Статус объявления                                         | Опубликовано (прием заявок) | Срок окончания приема заявок | 2018-07-05 17:50:49                 |
|                                                           |                             | Оставшееся время             | 3 Дня, 21 Час, 3 Минуты, 23 Секунды |

После откроется форма отказа от участия в закупке, где требуется вкратце указать причину отказа и прикрепить файл.

| Номер закупки           |                    | 360820-1 |  |
|-------------------------|--------------------|----------|--|
| Наименование закупка    |                    | Закупка  |  |
| Лот: 4438708-ИОИ2 Ло    | опинавир Ритонавир |          |  |
| Причина отказа          |                    |          |  |
|                         |                    |          |  |
|                         |                    |          |  |
|                         |                    |          |  |
|                         |                    |          |  |
|                         |                    |          |  |
|                         |                    |          |  |
|                         |                    |          |  |
|                         |                    |          |  |
|                         |                    |          |  |
| Файл                    |                    |          |  |
| Файл                    |                    |          |  |
| Файл<br>Прикрепить файл |                    |          |  |

В случае если поставщик производит отказ от участия, системой формируется и публикуется автоматически протокол итогов, в котором указывается, что закупка не состоялась по причине отказа от участия поставщиком. Статус объявления меняется на «Завершено», статус лотов меняется на «Закупка не состоялась». Членам комиссии и Секретарю приходит уведомление об отказе приглашенного поставщика принимать участие в данной закупке.

### Создание заявки

После публикации объявления способом «из одного источника» приглашенному поставщику приходит уведомление о приглашении принять участие в закупке. Для просмотра уведомления необходимо пройти в Профиль участника-Уведомления

|                 |                         | <u>Vерломприиз</u>                                      |   |       |          |
|-----------------|-------------------------|---------------------------------------------------------|---|-------|----------|
| /ведомлен       | ИЯ                      | Регистрационные данные Атрибуты участника               |   |       |          |
| Дата с          | Дата по                 | Контактные данные<br>Банковские счета                   | ۲ | Найти | Сбросить |
|                 |                         | Сотрудники организации                                  |   |       |          |
| 🔲 🔻 👁 Отме      | тить прочитанным 🔹      | Данные о руководителе                                   |   |       |          |
|                 |                         | Сертификаты GMP                                         |   |       |          |
| Тема            |                         | Сертификаты GDP                                         |   |       |          |
| Приглашение к у | частию в закупках по об | Разрешения (уведомления) на занятие фарм. деятельностью |   |       |          |

Открыть объявление можно пройдя по ссылке в уведомлении или пройти в Рабочий кабинет- Поиск объявлений (общий)

| Раб<br>Пои Са<br>о По<br>М                              | очий кабинет – Линецие данные – Профиль, участника – Внешине с<br>надиатиза закулок<br>годать объявление (общий)<br>ок объявление (общий)                                                                                                    | сервисы +                                         |                     |                                |                         |                              |                            |                                  | Кол-во записей на   | странице: [10 • 7] Применить ] |
|---------------------------------------------------------|----------------------------------------------------------------------------------------------------|---------------------------------------------------|---------------------|--------------------------------|-------------------------|------------------------------|----------------------------|----------------------------------|---------------------|--------------------------------|
| М<br>Нок <sub>лания</sub><br>Выберити<br><b>Q</b> Найти | он залвон на тендер<br>на слособ занучки<br>С Соссель порежитри гожал                                                                                                    | именорание объявления<br>иберите статус объяления | ×                   | Сумма от<br>Дата начала пр. за | LIBOK                   |                              | Cy<br>Be                   | има до<br>га окончению пр. залес | K :-                |                                |
| Pesy<br>Ne                                              | льтаты поиска<br>Организатор                                                                                                    |                                                   | Название объявления | Способ закупки                 | Вид предмета<br>закулки | Дата начала приема<br>заявок | Дата окончания п<br>заявок | зиема Кол-во<br>лотов            | Сумма<br>объявления | Статус                         |
| 360820<br>1                                             | The second second | Constant Statement P.                             | Закупка<br>Закупка  | Из одного<br>источника         | Товар                   | 2018-07-01 18:12:10          | 2018-07-05 17:50:4         | 9 1                              |                     | Опубликовано (прием<br>заявок) |

Осуществить поиск с помощью набора фильтров. Объявление открывается путем нажатия на наименование объявления.

Для подачи заявки на участие необходимо на форме просмотра объявления нажать на кнопку «Доступные действия» и выбрать действие «Создать заявку».

| Доступные действия +           |                             | Просмотр объявления № 360820 | -1                                 |
|--------------------------------|-----------------------------|------------------------------|------------------------------------|
| Создать заявку                 | N                           |                              |                                    |
| Отказ от участия               | 360820-1                    | Дата публикации объявления   | 2018-07-01 18:25:14                |
| Обращение на продление закупки |                             |                              |                                    |
| наименование ооъявления        | Закупка                     | Срок начала приема заявок    | 2018-07-01 18:12:10                |
|                                |                             |                              |                                    |
| Статус оовявления              | Опубликовано (прием заявок) | срок окончания приема заявок | 2018-07-05 17:50:49                |
|                                |                             | Оставшееся время             | 3 Дня, 21 Час, 5 Минут, 24 Секунды |

Далее на экране отобразится форма создания заявки. Необходимо указать реквизиты поставщика, затем нажать на кнопку «Далее».

|                          | Создание заявки                         |
|--------------------------|-----------------------------------------|
| Наименование поставщика  | 200000000000000000000000000000000000000 |
| Юридический адрес        | ,                                       |
| иик                      |                                         |
| Наименование банка       |                                         |
| БИК                      |                                         |
| КБе                      |                                         |
| рин (иин) инн унп        | 3000000000000                           |
| Представитель поставщиха | 300000000000                            |
| Контактный телефон       |                                         |
| Допиность                | 200300000000000000000000000000000000000 |
| Ilanose                  |                                         |

При нажатии на кнопку «Далее» система осуществляет переход на форму выбора лотов для участия в закупке. Необходимо отметить галочкой требуемый (-ые) лот (-ы) и нажать на кнопку «Добавить выбранные»,

| Единица Цена выделенная для<br>истика измерения закупок за единицу Количество Сумма Статус |
|--------------------------------------------------------------------------------------------|
| Единица Цена выделенная для<br>истика измерения закупок за единицу Количество Сумма Статус |
|                                                                                            |
| 4 Десять Олубликован<br>ны таблеток (прием<br>заявок)                                      |
| ы таблеток<br>ы                                                                            |

система осуществит переход на вкладку «Просмотр выбранных».

|   | № лота           | Наименование лекарственных средств и изделий медицинского назначения<br>(международное непатентованное наименование или состав) | Характеристика                         | Единица<br>измерения | Цена выделенная для<br>закупок за единицу | Количество | Сумма | Статус                          |
|---|------------------|----------------------------------------------------------------------------------------------------|----------------------------------------|----------------------|-------------------------------------------|------------|-------|---------------------------------|
| 1 | 4438708-<br>ИОИ2 | Лопинавир Ритонавир                                                                                                    | J05AE HIV-<br>протеиназы<br>ингибиторы | Десять<br>таблеток   |                                           |            |       | Опубликова<br>(прием<br>заявок) |

Следующие кнопки предназначены для:

- «Удалить отмеченный лот»- для удаления лота из проекта закупки;
- «Далее» для продолжения процедуры создания закупки.

• «Назад» для перехода на предыдущий шаг закупки.

# Прикрепление обязательных документов

На следующем шаге поставщику требуется прикрепить обязательные документы. Обязательные документы отмечены в списке галочкой в поле «Обязательность».

| Заявка № 156627                                                                                                    | 78 Проект                                                                                                    |                |
|----------------------------------------------------------------------------------------------------|----------------------------------------------------------------------------------------------------|----------------|
| Обозначение статуса:                                                                                                    | 🔕 документ отсутствует 📀 документ добавлен                                                                                                    |                |
| Наименование                                                                                                    | Описание согласно правил                                                                                                    | Обязательности |
| 🗵 устав                                                                                                    | копия устава для юридического лица (в случае, если в уставе не указан состав учредителей, участников или акционеров, также представляется выписка о составе учредителей,<br>участников или копия учредительного договора или выписка из реестра действующих держателей акций, выданная после даты объявления);                                                                                                    | *              |
| 🙁 Свидетельство о гос.регистрации                                                                                                    | копия свидетельства о государственной регистрации (перерегистрации) юридического лица либо справка о государственной регистрации (перерегистрации) юридического лица                                                                                                    | ~              |
| Документы<br>физического лица,<br>осуществляющего<br>предпринимательскук<br>деятельность                                               | копия документа, предоставляющего право на осуществление предпринимательской деятельности без образования юридического лица, выданного соответствующим<br>государственным органом, копия документа, удостоверяющего личность (для физического лица, осуществляющего предпринимательскую деятельность)                                                                                                    |                |
| Разрешения<br>(уведомления) на<br>осуществление<br>фармацевтической<br>деятельности                                                    | копии разрешений и (или) уведомлений на занятие соответствующей фармацевтической деятельностью и (или) реализацию изделий медицинского назначения или медицинской<br>техники, полученных (направленных) в соответствии с Законом Республики Казахстан от 16 мая 2014 года «О разрешениях и уведомлениях», сведения о которых подтверждаются в<br>информационных системах государственных органов. В случае отсутствия сведений в информационных системах государственных органов, потенцикальный поставщик<br>представляет читариально кодстоверенную колико соответствующего разрешения (уведомления), полученного (направленного) в соответствии с Законом Республики Казахстан от<br>16 мая 2014 года «О разрешениях и уведомлениях и ведомлениях).                                                                                                    | ~              |
| Сведения о<br>налоговой<br>задолженности                                                                                               | <ol> <li>документ, подтверждающий отсутствие (наличие) налоговой задолженности налогоплательцика, задолженности по обязательным пенсионным взносам, обязательным<br/>профессиональным пенсионным взносам, социальным отчислениям и (или) взносам на обязательное социальное медицинское страхование, полученный посредством<br/>веб-портала «электронного правительства» не ранее одного месяца, предшествующего дате вскрытия конвертов. 2) оригинал или колика письма органа государственных доходов<br/>Республики Казахстан от или, что данный поставщик-нерезидент Республики Казахстан и не остоит на напоговом учете, в случае, если потенциальный поставщик-<br/>не является резидентом Республики Казахстан и не зарегистрирован в качестве налогоплательцика Республики Казахстан от<br/>не является резидентом Республики Казахстан и не зарегистрирован в качестве налогоплательцика Республики Казахстан.</li> </ol> | ~              |
| Справка банка об<br>отсутствии<br>просроченной<br>задолженности                                                                        | подписанный оригинал справки банка, в котором обслуживается потенциальный поставщик, об отсутствии просроченной задолженности по всем видам его обязательств, длящейся<br>более трех месяцев перед банком, согласно типовому плану счетов бухгаптерского учета в банках второго уровня, ипотечных организациях и акционерном обществе «Банк Развития<br>Казахстана», утвержденному постановлением Правления Национального Банка Республики Казахстан, по форме, утвержденной уполномоченным органом в области<br>здравоохранении (ссил потенциальный поставцик является клиентом нескольких банков или иностранного банка, то представляется справка от каждого из таких банков), выданной<br>не ранее одного месяца, предшествующего дате вскрытия конвертов                                                                                                    | *              |
| Сведения о<br>квалификации                                                                                                    | сведения о квалификации по форме, утвержденной уполномоченным органом в области здравоохранения                                                                                                    | *              |
| <b>⊗</b> GMP                                                                                                    | колия сертификата о соответствии объекта в сфере обращения лекарственных средств, изделий медицинского назначения и медицинской техники потенциального поставщика<br>требованиям надлежащей производственной практики (GMP) (для закупа лекарственных средств), в случае, если потенциальный поставщик претендует на преимущественное<br>право                                                                                                    |                |
| <mark>⊗</mark> исо                                                                                                    | стандарт системы управления качеством ИСО в порядке, установленном Законом Республики Казахстан от 9 ноября 2004 года «О техническом регулировании», (для закупа изделий<br>медицинского назначения), в случае, если потенциальный поставщик претендует на преимущественное право"                                                                                                    |                |
| 3 GDP                                                                                                    | копия сертификата о соответствии объекта в сфере обращения лекарственных средств, изделий медицинского назначения и медицинской техники потенциального поставщика<br>требованиям надлежащей дистрибьюторской практики (GDP) (для закупа лекарственных средств и изделий медицинского назначения), в случае, если потенциальный поставщик<br>претендует на преимущественное право                                                                                                    |                |
| Письмо об<br>отсутствии<br>аффилированности в<br>соответствии с<br>пунктом 9 Правил                                                    |                                                                                                    | *              |
| Письмо о согласии<br>на расторжение<br>договора поставии в<br>случае выявления<br>фактов, указанных в<br>пункте 9 Правил, в<br>порядке |                                                                                                    | ~              |

| Окумент о гос<br>регистрации ЛС и<br>ИМН/разрешение на<br>разовый ввоз                                              | копия действующего документа или выписку из информационного рекурса Гоударственного рестра, заверлемую электронно-цифоровой подлисью экспертной организации,<br>подтверждащих гоударственную реистоящию на моменть вскрытия конвертов, лико понзичально удо говеренную копико разрешения уполимоченно отрана на ввоз и<br>применение товара на территории Республики Казахстан или разрешение уполномоченного органа на ввоз и применение товара на территории Республики Казахстан, полученное<br>посредством веб-портала «зпектронного пракительства», На везенные и произведенные на территории Республики Казахстан до истечения срока действия регистрационного<br>удостоверения пяснарственные средства, иделии медицинско наказнения представляются документы, подтверждающие ввоз и наличие заявленного объевленного разовов в<br>Республики Казахстан (нотариально удостоверенную копико грузовой такоженной декларации, кладскую спраку не ранее даты выхода объявления), производство отечественными<br>товаропроизводителями (складскую спракку не ранее даты выхода объявления); копико заключения о безопасности товаров, выданного в установленном законодательством<br>порядие. | ~ |
|----------------------------------------------------------------------------------------------------|----------------------------------------------------------------------------------------------------|---|
| Акт проверки/ Акт<br>СЭО                                                                                            | копия акта проверки наличия условий для хранения и транспортировки лекарственных средств, изделий медицинского назначения, выданного территориальными подразделениями<br>уполномоченного органа в сфере обращения лекарственных средств, при необходимости ката санитарно-элидемиологического обследования о наличии «холодовой цели» (акты<br>должны быть выдани не раиче одного года длаты вскрытия конвертов с заявками). В случае представления поставщиком сертификата надлежащей<br>дистрибьюторской практики (GDP) или надлежащей производственной практики (GMP), вышеуказанные акты не представляются.                                                                                                    | * |
| Гарантийное<br>письмо о соответствии<br>маркировки,<br>потребительской<br>упаковки и инструкции<br>по их применению | гарантийное письмо о соответствии заявленных к закупу лекарственных средств, изделий медицинского назначения по маркировке, потребительской упаковке и инструкции по их<br>применению требованиям законодательства и порядку, установленному уполномоченным органом в области здравоохранения                                                                                                    | ~ |
| В Гарантийное<br>письмо о соответствии<br>срока годности ЛС и<br>ИМН                                                | гарантийное письмо о соответствии срока годности лекарственных средств, изделий медицинского назначения на дату поставки поставщиком в соответствии с требованиями<br>Правил                                                                                                    | * |
| Первичное<br>ценовое предложение                                                                                    |                                                                                                    | - |

Внимание! В случае, если участник двухэтапного тендера, приглашенный единым дистрибьютором для участия в закупе способом из одного источника посредством вебпортала закупок был допущен к участию в двухэтапном тендере, то он не представляет повторно документы, подтверждающие соответствие данного участника двухэтапного тендера требованиям Правил (при создании заявки на закупку способом «Из одного источника» документы Поставщика, приложенные к заявке по не состоявшемуся двухэтапному тендеру копируются с возможностью редактирования).

В случае если поставщик был отклонен членами тендерной комиссии за несоответствие требованиям к ЛС и ИМН, то такой поставщик предоставляет повторно документы по закупке способом «Из одного участия».

**Примечание:** гарантийное обеспечение не предоставляется по закупке способом «Из одного источника».

| Наименование    | Описание согласно Правил                                    | Обязате |
|-----------------|-------------------------------------------------------------|---------|
|                 |                                                             | льность |
| Устав           | копия устава для юридического лица (в случае, если в уставе | Дa      |
|                 | не указан состав учредителей, участников или акционеров,    |         |
|                 | также представляется выписка о составе учредителей,         |         |
|                 | участников или копия учредительного договора или выписка    |         |
|                 | из реестра действующих держателей акций, выданная после     |         |
|                 | даты объявления);                                           |         |
| Свидетельство о | копия свидетельства о государственной регистрации           | Да      |
| гос.регистрации | (перерегистрации) юридического лица либо справка о          |         |
|                 | государственной регистрации (перерегистрации)               |         |
|                 | юридического лица                                           |         |
| Документы       | копия документа, предоставляющего право на                  | Да      |
| физического     | осуществление предпринимательской деятельности без          |         |
| лица,           | образования юридического лица, выданного                    |         |

Перечень документов:

| осуществляюще   | соответствующим государственным органом, копия           |    |
|-----------------|----------------------------------------------------------|----|
| го              | документа, удостоверяющего личность (для физического     |    |
| предпринимател  | лица, осуществляющего предпринимательскую                |    |
| ьскую           | деятельность)                                            |    |
| деятельность    |                                                          |    |
| Разрешения      | копии разрешений и (или) уведомлений на занятие          | Дa |
| (уведомления)   | соответствующей фармацевтической деятельностью и (или)   |    |
| на              | реализацию изделий медицинского назначения или           |    |
| осуществление   | медицинской техники, полученных (направленных) в         |    |
| фармацевтическ  | соответствии с Законом Республики Казахстан от 16 мая    |    |
| ой деятельности | 2014 года «О разрешениях и уведомлениях», сведения о     |    |
|                 | которых подтверждаются в информационных системах         |    |
|                 | государственных органов. В случае отсутствия сведений в  |    |
|                 | информационных системах государственных органов,         |    |
|                 | потенциальный поставщик представляет нотариально         |    |
|                 | улостоверенную копию соответствующего разрешения         |    |
|                 | (увеломления) полученного (направленного) в соответствии |    |
|                 | с Законом Республики Казахстан от 16 мая 2014 гола «О    |    |
|                 | разрешениях и увеломлениях»                              |    |
| Свеления о      | 1) локумент полтвержлающий отсутствие (наличие)          | Ла |
| налоговой       | напоговой задолженности напогоплательшика                | Ди |
| залолженности   | залопженности по обязательным пенсионным взносам         |    |
| задолженности   | обязательным профессиональным пенсионным взносам,        |    |
|                 |                                                          |    |
|                 | социальным отчислениям, отчислениям и (или) взносам на   |    |
|                 | ооязательное социальное медицинское страхование,         |    |
|                 | полученный посредством вео-портала «электронного         |    |
|                 | правительства» не ранее одного месяца, предшествующего   |    |
|                 | дате вскрытия конвертов. 2) оригинал или копия письма    |    |
|                 | органа государственных доходов Респуолики казахстан о    |    |
|                 | том, что данныи потенциальныи поставщик - нерезидент     |    |
|                 | Республики Казахстан и не состоит на налоговом учете, в  |    |
|                 | случае, если потенциальный поставщик не является         |    |
|                 | резидентом Республики Казахстан и не зарегистрирован в   |    |
|                 | качестве налогоплательщика Республики Казахстан          |    |
| Справка банка   | подписанный оригинал справки банка, в котором            | Да |
| об отсутствии   | обслуживается потенциальный поставщик, об отсутствии     |    |
| просроченной    | просроченной задолженности по всем видам его             |    |
| задолженности   | обязательств, длящейся более трех месяцев перед банком,  |    |
|                 | согласно типовому плану счетов бухгалтерского учета в    |    |
|                 | банках второго уровня, ипотечных организациях и          |    |
|                 | акционерном обществе «Банк Развития Казахстана»,         |    |
|                 | утвержденному постановлением Правления Национального     |    |
|                 | Банка Республики Казахстан, по форме, утвержденной       |    |
|                 | уполномоченным органом в области здравоохранения (если   |    |
|                 | потенциальный поставщик является клиентом нескольких     |    |
|                 | банков или иностранного банка, то представляется справка |    |

|                | от каждого из таких банков), выданной не ранее одного  |               |
|----------------|--------------------------------------------------------|---------------|
|                | месяца, предшествующего дате вскрытия конвертов        |               |
| Сведения о     | сведения о квалификации по форме, утвержденной         | Дa            |
| квалификации   | уполномоченным органом в области здравоохранения       | , ,           |
| GMP            | копия сертификата о соответствии объекта в сфере       | Нет           |
|                | обращения лекарственных средств, изделий медицинского  |               |
|                | назначения и медицинской техники потенциального        |               |
|                | поставщика требованиям надлежащей производственной     |               |
|                | практики (GMP) (для закупа лекарственных средств), в   |               |
|                | случае, если потенциальный поставщик претендует на     |               |
|                | преимущественное право                                 |               |
| ИСО            | стандарт системы управления качеством ИСО в порядке.   | Нет           |
|                | установленном Законом Республики Казахстан от 9 ноября |               |
|                | 2004 года «О техническом регулировании». (для закупа   |               |
|                | излелий мелицинского назначения). в случае, если       |               |
|                | потенииальный поставшик претенлует на преимушественное |               |
|                |                                                        |               |
|                |                                                        |               |
| GDP            | копия сертификата о соответствии объекта в сфере       | Нет           |
| ODI            | обрашения лекарственных средств изделий медицинского   | 1101          |
|                | назначения и мелицинской техники потенциального        |               |
|                | поставщика требованиям наллежащей пистрибьюторской     |               |
|                | практики (GDP) (лля закупа пекарственных средств и     |               |
|                | излепий мелицинского назначения) в спучае если         |               |
|                | потенциальный поставшик претенлует на преимущественное |               |
|                | потенциальным поставщик претендует на преимущественное |               |
| Письмо об      |                                                        | Па            |
| ОТСУТСТВИИ     |                                                        | Ди            |
| аффицированно  |                                                        |               |
| аффилированно  |                                                        |               |
| соотретстрии с |                                                        |               |
| пунктом 9      |                                                        |               |
| Правил         |                                                        |               |
| Письмо о       |                                                        | Па            |
| согласии на    |                                                        | <sup>Au</sup> |
| расторжение    |                                                        |               |
| логоворя       |                                                        |               |
| поставки в     |                                                        |               |
| спучае         |                                                        |               |
| BLIGBREHING    |                                                        |               |
| фактов         |                                                        |               |
|                |                                                        |               |
| указанных в    |                                                        |               |
|                |                                                        |               |
| э правил, в    |                                                        |               |
| порядке,       |                                                        |               |
| установленном  |                                                        |               |

| Правилами      |                                                          |    |
|----------------|----------------------------------------------------------|----|
| Документ о гос | копия действующего документа или выписку из              | Да |
| регистрации ЛС | информационного ресурса Государственного реестра,        |    |
| И              | заверяемую электронно-цифровой подписью экспертной       |    |
| ИМН/разрешени  | организации, подтверждающих государственную              |    |
| е на разовый   | регистрацию на момент вскрытия конвертов, либо           |    |
| BBO3           | нотариально удостоверенную копию разрешения              |    |
|                | уполномоченного органа на ввоз и применение товара на    |    |
|                | территории Республики Казахстан или разрешение           |    |
|                | уполномоченного органа на ввоз и применение товара на    |    |
|                | территории Республики Казахстан, полученное посредством  |    |
|                | веб-портала «электронного правительства»; На ввезенные и |    |
|                | произведенные на территории Республики Казахстан до      |    |
|                | истечения срока действия регистрационного удостоверения  |    |
|                | лекарственные средства, изделия медицинского назначения  |    |
|                | представляются документы, подтверждающие ввоз и          |    |
|                | наличие заявленного объема: ввоз товаров в Республику    |    |
|                | Казахстан (нотариально удостоверенную копию грузовой     |    |
|                | таможенной декларации, складскую справку не ранее даты   |    |
|                | выхода объявления); производство отечественными          |    |
|                | товаропроизводителями (складскую справку не ранее даты   |    |
|                | выхода объявления); копию заключения о безопасности      |    |
|                | товаров, выданного в установленном законодательством     |    |
|                | порядке.                                                 |    |
| Акт проверки/  | копия акта проверки наличия условий для хранения и       | Да |
| Акт СЭО        | транспортировки лекарственных средств, изделий           |    |
|                | медицинского назначения, выданного территориальными      |    |
|                | подразделениями уполномоченного органа в сфере           |    |
|                | обращения лекарственных средств, при необходимости акта  |    |
|                | санитарно-эпидемиологического обследования о наличии     |    |
|                | «холодовой цепи» (акты должны быть выданы не ранее       |    |
|                | одного года до даты вскрытия конвертов с заявками). В    |    |
|                | случае представления потенциальным поставщиком           |    |
|                | сертификата надлежащей дистрибьюторской практики         |    |
|                | (GDP) или надлежащей производственной практики (GMP),    |    |
|                | вышеуказанные акты не представляются.                    |    |
| Гарантийное    | гарантийное письмо о соответствии заявленных к закупу    | Да |
| письмо о       | лекарственных средств, изделий медицинского назначения   |    |
| соответствии   | по маркировке, потребительской упаковке и инструкции по  |    |
| маркировки,    | их применению требованиям законодательства и порядку,    |    |
| потребительско | установленному уполномоченным органом в области          |    |
| й упаковки и   | здравоохранения                                          |    |
| инструкции по  |                                                          |    |
| их применению  |                                                          |    |
| Гарантийное    | гарантийное письмо о соответствии срока годности         | Да |
| письмо о       | лекарственных средств, изделий медицинского назначения   |    |

| соответствии   | на дату поставки поставщиком в соответствии с |    |
|----------------|-----------------------------------------------|----|
| срока годности | требованиями Правил                           |    |
| ЛС и ИМН       |                                               |    |
| Первичное      |                                               | Дa |
| ценовое        |                                               |    |
| предложение    |                                               |    |

Такие документа как «Справка банка об отсутствии просроченной задолженности» и «Сведения о квалификации» имеют шаблон документа. Поставщик может воспользоваться данным шаблоном для заполнения.

Для прикрепления документа Поставщику требуется в списке выбрать раздел, нажав на наименование документа

| Заявка № 156511                    | 8 Проект                                                                                                    |                |
|------------------------------------|----------------------------------------------------------------------------------------------------|----------------|
| Обозначение статуса:               | 🙁 документ отсутствует 🕗 документ добавлен                                                                                                    |                |
| Наименование                       | Описание согласно правил                                                                                                    | Обязательность |
| 🗵 Устав                            | копия устава для коридического лица (в случае, если в уставе не указан состав учредителей, участников или акционеров, также представляется выписка о составе учредителей,<br>участников или копия учредительного договора или выписка из реестра действующих держателей акций, выданная после даты объявления); | ~              |
| Свидетельство о<br>гос.регистрации | чия свидетельства о государственной регистрации (перерегистрации) юридического лица либо справка о государственной регистрации (перерегистрации) юридического лица                                                                                                    | *              |

затем на открывшейся форме прикрепить файл.

|                                         | Устав |
|-----------------------------------------|-------|
| Прикрепить файл                         |       |
| Добавить файл                           |       |
| Сохранить Вернуться в список документов |       |

Внимание! Объем каждого прикрепляемого вложения не должен превышать 20 мб.

**Примечание:** Поставщик, являющийся юридическим лицом, не представляет документы физического лица, осуществляющего предпринимательскую деятельность. Поставщик, являющийся индивидуальным предпринимателем, не предоставляет устав и свидетельство о гос. регистрации.

**Примечание:** Такие документы как GMP, GDP и ИСО являются не обязательными. В случае если поставщик приложил один из сертификатов по всем лотам в заявке, документ «Акт проверки/Акт СЭО» является не обязательным.

# <u>Прикрепление сертификатов GMP, ИСО и GDP,</u> <u>разрешений (уведомлений) на занятие фарм.</u> <u>деятельностью</u>

Сертификаты GMP, GDP, ИСО и разрешения (уведомления) на осуществление фарм. деятельности можно хранить в профиле участника в соответствующих разделах, с последующей возможностью прикрепления в заявку на участие в двухэтапном тендере.

| Рабочий кабинет 👻 Личные данные 👻            | Профиль участника - Внешние сервисы -                                                                  |                                                                |
|----------------------------------------------|----------------------------------------------------------------------------------------------------|----------------------------------------------------------------|
| Добавлять сертификаты (разрешения) может тол | Уведомления<br>Регистрационные данные<br>Атрибуты участника                                            | ить роли пройдите в Профиль участника - Сотрудники организации |
| + Добавить                                   | Контактные данные<br>Банковские счета                                                                  |                                                                |
| Сертификат GMP                               | Сотрудники организации<br>Данные о руководителе                                                        |                                                                |
| № Номер документа                            | Сертификаты GMP<br>Сертификаты GDP<br>Разрешения (лицензии) на осуществление фарм. деятельности<br>ИСО | Дата выдачи Срок действия                                      |
|                                              | Мои заявки на регистрацию банка                                                                        |                                                                |

Для добавления сертификата/разрешения (уведомления) требуется нажать на кнопку «Добавить» на форме просмотра сертификатов/разрешений (уведомлений).

На форме добавления сертификата/разрешения (уведомления) имеются следующие поля:

| Наименование поля  | Описание поля                                           |
|--------------------|---------------------------------------------------------|
| Номер документа    | Заполняется пользователем вручную, текстовое поле       |
| Дата выдачи        | Заполняется пользователем вручную, выбор из календаря   |
| Срок действия      | Заполняется пользователем вручную, выбор из календаря   |
| Тип                | Заполняется пользователем вручную, текстовое поле       |
| Наименование       | Заполняется пользователем вручную, текстовое поле       |
| Кнопка «Прикрепить | Кнопка предназначена для прикрепления скан. Варианта    |
| файл»              | сертификата                                             |
| Кнопка «Добавить   | Кнопка предназначена для прикрепления дополнительного   |
| файл»              | файла                                                   |
| Кнопка «Сохранить» | Кнопка предназначена для сохранения введенных данных    |
| Кнопка «Назад»     | Кнопка предназначена для возврата к списку сертификатов |

| Сертификат GMP    |                |
|-------------------|----------------|
| Добавить документ |                |
| Номер документа   |                |
| Дата выдачи       |                |
| Срок действия     |                |
| Тип               |                |
| Наименование      |                |
| Файл              | Прифенить файл |
|                   | Добавить файл  |
|                   | Сохранить      |
| Назад             |                |

Внимание! Добавлять сертификаты/разрешения (уведомления) может только сотрудник с ролью Администратор организации. Для того, чтобы проверить роли пройдите в Профиль участника - Сотрудники организации.

Примечание: Добавленный сертификат можно редактировать и удалять.

| Добав | лять сертификаты (разрешения) может то                       | олько сотрудник | с ролью Администратор орган | изации. Для того, чтобы проверить р | холи пройдите в Профиль участник | а - Сотрудники организации |  |  |
|-------|--------------------------------------------------------------|-----------------|-----------------------------|-------------------------------------|----------------------------------|----------------------------|--|--|
| + Доб | бавить                                                       |                 |                             |                                     |                                  |                            |  |  |
| Разр  | Разрешения (уведомления) на осуществление фарм. деятельности |                 |                             |                                     |                                  |                            |  |  |
| N₂    | Номер документа                                              | Тип             | Наименование                | Дата выдачи                         | Срок действия                    |                            |  |  |
| 1     | XXXXX                                                        | ххх             | XXXXXXXXX                   | 2018-05-31                          | 2018-06-08                       | Редактировать Удалить      |  |  |

Сохраненный в профиле сертификат можно добавить в проект заявки. Для этого в списке документов на шаге прикрепления документов требуется выбрать соответствующий раздел.

| ⊗ GMP        | копия сертификата о соответствии объекта в сфере обращения лекарственных средств, изделий медицинского назначения и медицинской техники потенциального поставщика<br>требованиям надлежащей производственной практики (GMP) (для закупа лекарственных средств), в случае, если потенциальный поставщик претендует на преимущественное<br>право                                   |  |
|--------------|----------------------------------------------------------------------------------------------------|--|
| <b>В</b> исо | стандарт системы управления качеством ИСО в порядке, установленном Законом Республики Казахстан от 9 ноября 2004 года «О техническом регулировании», (для закупа изделий<br>медицинского назначения), в случае, если потенциальный поставщик претендует на преимущественное право"                                                                                               |  |
| ODP GDP      | копия сертификата о соответствии объекта в сфере обращения лекарственных средств, изделий медицинского назначения и медицинской техники потенциального поставщика<br>требованиям надлежащей дистрибьюторской практики (GDP) (для закупа лекарственных средств и изделий медицинского назначения), в случае, если потенциальный поставщик<br>претендует на преимущественное право |  |

Сертификат GMP/ИСО предоставляется по каждому лоту отдельно, для этого в строке с лотом нужно нажать на кнопку «Добавить»

| юмер лота    | Наименование лота  | Единица измерения | Количество | Утвержденная сумма за единицу | Общая сумма |          |
|--------------|--------------------|-------------------|------------|-------------------------------|-------------|----------|
| 4436327-ТДП2 | Абакавир Ламивудин | Десять таблеток   | хххх       | XXXX                          | XXXXXXX     | Добавить |

Система отобразит имеющиеся (сохраненные ранее в профиле участника) сертификаты/ разрешения (уведомления).

| Прикрепить документы |                                            |                    |              |             |               |            |  |
|----------------------|--------------------------------------------|--------------------|--------------|-------------|---------------|------------|--|
| Серти                | фикат GMP                                  |                    |              |             |               |            |  |
| N₂                   | Номер документа                            | Тип                | Наименование | Дата выдачи | Срок действия |            |  |
| 1                    | 111111111111                               | текст              | текст        | 2018-05-28  | 2018-06-30    | Прикрепить |  |
|                      |                                            |                    |              |             |               |            |  |
|                      | GMP - Лот №4436327-ТДП2 Абакавир Ламивудин |                    |              |             |               |            |  |
| При                  | икрепить файл                              |                    |              |             |               |            |  |
| Добая                | ить файл                                   |                    |              |             |               |            |  |
| Сохра                | нить Вернуться в список лотов              | Вернуться в список | документов   |             |               |            |  |

С помощью кнопки «Прикрепить» сохраненный сертификат/разрешение (уведомление) можно приложить к заявке.

Также имеется возможность прикрепить другой файл с помощью кнопки «Прикрепить файл».

**Примечание:** Прикрепление сертификатов GDP, ИСО и разрешений (уведомлений) на занятие фарм. деятельностью происходит по аналогии с сертификатом GMP, при этом сертификат GDP и разрешения(уведомления) крепятся на всю заявку в целом.

### Формирование ценового предложения

Ценовое предложение формируется на каждый лот отдельно, для этого требуется выбрать раздел «Первичное ценовое предложение» в списке документов, затем в списке лотов нажать на кнопку «Добавить» в строке с нужным лотом.

| Номер лота   | Наименование лота  | Единица измерения | Количество | Утвержденная сумма за единицу | Общая сумма |  |
|--------------|--------------------|-------------------|------------|-------------------------------|-------------|--|
| 4436327-ТДП2 | Абакавир Ламивудин | Десять таблеток   |            |                               |             |  |

Назад

Форма заполнения первичного ценового предложения выглядит следующим образом:

| Первичное ценовое предложение - Лот №4436327-ТДП2 Абакавир Ламивудин                                                |                      |                                           |  |  |  |  |
|----------------------------------------------------------------------------------------------------|----------------------|-------------------------------------------|--|--|--|--|
|                                                                                                    |                      | Информация о лоте по закупке              |  |  |  |  |
| № двухэтапного тендера                                                                                              |                      | 359840-1                                  |  |  |  |  |
| Наименование двухэтапного тендера                                                                                   |                      | XXXXXXXXX                                 |  |  |  |  |
| Лот №                                                                                                    |                      | 4436327-тДП2                              |  |  |  |  |
| Наименование лекарственных средств и издел<br>медицинского назначения<br>(международное непатентованное наименовани | ий<br>ие или состав) | Абакавир Ламивудин                        |  |  |  |  |
| Характеристика                                                                                                    |                      | Абакавир+Ламивудин таблетка, 600 мг/300мг |  |  |  |  |
| Цена выделенная для закупок за единицу, тенге                                                                       | •                    | XXXXXXX                                   |  |  |  |  |
| Единица измерения                                                                                                   |                      | Десять таблеток                           |  |  |  |  |
| Количество единиц измерения                                                                                         |                      | XXXXX                                     |  |  |  |  |
| Сумма, тенге                                                                                                    |                      | XXXXX                                     |  |  |  |  |
| Статус лота                                                                                                    |                      | Опубликован (прием заявок)                |  |  |  |  |
|                                                                                                    |                      |                                           |  |  |  |  |
|                                                                                                    |                      | Предложение поставщика                    |  |  |  |  |
| № регистрационного удостоверения                                                                                    |                      |                                           |  |  |  |  |
| Международное непатентованное<br>наименование                                                                       |                      |                                           |  |  |  |  |
| Техническая характеристика (состав<br>лекарственного средства, техническая<br>характеристика, дозировка)            |                      |                                           |  |  |  |  |
| Торговое наименование                                                                                               |                      |                                           |  |  |  |  |
| Страна происхождения                                                                                                |                      | •                                         |  |  |  |  |
| Завод-изготовитель                                                                                                  |                      |                                           |  |  |  |  |
| Единица измерения                                                                                                   |                      |                                           |  |  |  |  |
| Цена за единицу поставщика                                                                                          |                      |                                           |  |  |  |  |
| Сформировать документ                                                                                               |                      |                                           |  |  |  |  |
| Вернуться в список лотов Вернуться в спи                                                                            | сок документов       |                                           |  |  |  |  |

Внимание! Ценовое предложение приглашенного поставщика не должно превышать цены, выделенной для закупа по соответствующему лоту, и не должно превышать первичного ценового предложения данного поставщика при участие в несостоявшемся двухэтапном тендере.

Пользователю требуется заполнить все поля в разделе «Предложение поставщика», и сформировать приложение.

Сформированное приложение необходимо подписать. Просмотр приложения осуществляется путем нажатия на активную ссылку.

### Предварительный просмотр заявки

Форма предварительного просмотра заявки выглядит следующим образом:

| Предварительный просмотр заявки № 1566278 |                                       |    |                            |  |  |  |
|-------------------------------------------|---------------------------------------|----|----------------------------|--|--|--|
| омер заявки                               | 1566278                               |    | Наименование<br>поставщика |  |  |  |
| атус заявки                               | Проект                                |    | БИН (ИИН)/ИНН/УНП          |  |  |  |
| ведения о поставщике                      | Лоты для участия в закупке Документац | яи |                            |  |  |  |
| Сведения о поставщике                     |                                       |    |                            |  |  |  |
| Юридический адрес                         |                                       |    |                            |  |  |  |
| Наименование банка                        |                                       |    |                            |  |  |  |
| ИИК                                       |                                       |    |                            |  |  |  |
| БИК                                       |                                       |    |                            |  |  |  |
| КБЕ                                       |                                       |    |                            |  |  |  |
| Представитель постав                      | щика                                  |    |                            |  |  |  |
| Income and the second                     |                                       |    |                            |  |  |  |
| Контактный телефон                        |                                       |    |                            |  |  |  |
| Должность                                 |                                       |    |                            |  |  |  |
|                                           |                                       |    |                            |  |  |  |
|                                           |                                       |    |                            |  |  |  |

Во вкладке «Сведения о поставщике» отображаются реквизиты поставщика и данные о представителе поставщика.

Во вкладке «Лоты для участия в закупке» отображаются лоты, на которые подается заявка.

|                                     |                       |                                                             | Лоты для у                                             | частия в закупке                   | e                    |            |                                              |       |        |
|-------------------------------------|-----------------------|-------------------------------------------------------------|--------------------------------------------------------|------------------------------------|----------------------|------------|----------------------------------------------|-------|--------|
| № лота                              | Наименов<br>назначени | ание лекарственных средств и<br>я (международное непатентов | изделий медицинского<br>анное наименование или состав) | Характеристика                     | Единица<br>измерения | Количество | Цена выделенная<br>для закупок за<br>единицу | Сумма | Статус |
| 4436327- Абакавир Ламивудин<br>ТДП2 |                       |                                                             |                                                        | J05AR02<br>Ламивудин и<br>абакавир | Десять<br>таблеток   |            |                                              | )     | Проект |

Вкладка «Документация» содержит перечень документов приложенных к заявке.

| lот № 4436327-ТДП2<br>бакавир Ламивудин | Лот № 4436327-ТДП2 Абакавир Ламивудин                                                            |                                           |             |  |  |
|-----------------------------------------|--------------------------------------------------------------------------------------------------|-------------------------------------------|-------------|--|--|
|                                         | Устав 🕦                                                                                          |                                           |             |  |  |
|                                         | Прикрепленные файлы                                                                              |                                           |             |  |  |
|                                         | Документ Автор Организация                                                                       | Дата<br>создания                          | Подпись     |  |  |
|                                         | Новый<br>текстовый<br>документ<br>(2).bd                                                         | 2018-06-<br>25<br>21:49:36                | Показать    |  |  |
|                                         | Свидетельство о гос.регистрации 1                                                                |                                           |             |  |  |
|                                         | Документы физического лица, осуществляющего предприним                                           | ательскую деятельность 🧿                  |             |  |  |
|                                         | Разрешения (уведомления) на осуществление фармацевтиче                                           | ской деятельности 🕚                       |             |  |  |
|                                         | Сведения о налоговой задолженности 🚺                                                             |                                           |             |  |  |
|                                         | Справка банка об отсутствии просроченной задолженности 🕧                                         |                                           |             |  |  |
|                                         | Сведения о квалификации 🕕                                                                        |                                           |             |  |  |
|                                         | GMP 🕐                                                                                            |                                           |             |  |  |
|                                         | ИСО                                                                                              |                                           |             |  |  |
|                                         | GDP 🚺                                                                                            |                                           |             |  |  |
|                                         | Письмо об отсутствии аффилированности в соответствии с пу                                        | инктом 9 Правил 🚺                         |             |  |  |
|                                         | Письмо о согласии на расторжение договора поставки в случа<br>порядке, установленном Правилами 🚺 | ае выявления фактов, указанных в пункте ( | Э Правил, в |  |  |
|                                         | Документ о гос регистрации ЛС и ИМН/разрешение на разовь                                         | й ввоз 🚺                                  |             |  |  |
|                                         | Акт проверки/ Акт СЭО 💽                                                                          |                                           |             |  |  |
|                                         | Гарантийное письмо о соответствии маркировки, потребитель                                        | ской упаковки и инструкции по их примене  | нию 🚺       |  |  |
|                                         | Гарантийное письмо о соответствии срока годности ЛС и ИМН                                        | 0                                         |             |  |  |
|                                         | Первичное ценовое предложение 🕚                                                                  |                                           |             |  |  |
|                                         |                                                                                                  |                                           |             |  |  |

Для просмотра приложенного документа необходимо нажать на наименование раздела, затем скачать документ по ссылке.

### <u>Подача заявки</u>

Подача заявки осуществляется с помощью кнопки «Подать заявку» на форме просмотра заявки, для редактирования заявки следует нажать на кнопку «Назад».

| 1566278                                                                               |                                                                                                    | Наименование поставщика | Represent they be Management respective to the |  |  |  |
|---------------------------------------------------------------------------------------|----------------------------------------------------------------------------------------------------|-------------------------|------------------------------------------------|--|--|--|
| Отозвана                                                                              |                                                                                                    | Бин (иин)/инн/унп       | (MARKAGE) (                                    |  |  |  |
| ведения о поставщике Попы для участия в закупке Допументация<br>Сведения о поставщике |                                                                                                    |                         |                                                |  |  |  |
| ческий адрес                                                                          | reason party from relation 1.1                                                                                                    |                         |                                                |  |  |  |
| именование банка                                                                      | 1000                                                                                                    |                         |                                                |  |  |  |
|                                                                                       | course commenced.                                                                                                    |                         |                                                |  |  |  |
| к                                                                                     |                                                                                                    |                         |                                                |  |  |  |
| 5/K                                                                                   |                                                                                                    |                         |                                                |  |  |  |
| E                                                                                     | ADE INCLUSION DECEMBER OF ADE INCLUSION DECEMBER OF ADE INCLUS DECEMBER OF ADE INCLUS DECEMBER OF ADE INCLUS DECEMBER OF ADE INCLUSION DECEMBER OF ADE INCLUSION DECEMBER OF A |                         |                                                |  |  |  |
| Е<br>здставитель поставщика                                                           | Представитель поставщика                                                                                                    |                         |                                                |  |  |  |
| аставитель поставщика<br>гактный телефон                                              | And and a second second s                                                                                                    |                         |                                                |  |  |  |

Поданной заявке присваивается статус «Подана».

**Примечание**: поданная заявка в случае необходимости подлежит отзыву до наступления даты окончания приема заявок.

| №<br>заявки | Номер – Наименование<br>объявления      | Организатор объявления                 | Вид<br>закупки | Способ<br>закупки      | Статус<br>объявления           | Перечень<br>лотов в<br>заявке<br>(номера) | Статус<br>заявки | Оставшееся время<br>до окончания приема<br>заявок | Дата<br>начала<br>приема<br>заявок | Дата<br>окончания<br>приема<br>заявок | Действие |
|-------------|-----------------------------------------|----------------------------------------|----------------|------------------------|--------------------------------|-------------------------------------------|------------------|---------------------------------------------------|------------------------------------|---------------------------------------|----------|
| 1565438     | XXXXXXXXXXXXXXXXXXXXXXXXXXXXXXXXXXXXXXX | XXXXXXXXXXXXXXXXXXXXXXXXXXXXXXXXXXXXXX | Товар          | Из одного<br>источника | Опубликовано<br>(прием заявок) | 4436367-<br>ТДП2                          | Подана           | 24д 15ч 57м 1с                                    | 2018-<br>06-27<br>15:03:03         | 2018-07-22<br>11:40:43                | #        |

### <u>Отзыв заявки</u>

В случае необходимости отозвать поданную заявку до наступления срока окончания приема заявок, в разделе «Мои заявки» доступно действие «Отозвать» в виде

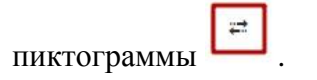

| Мои заявки        |
|-------------------|
| Ф Показать фильтр |

| Способ      | Способ закупки<br>•<br>№ заявки       |                       | Статус объявления |                |                   | № объявления         |                                           |                              | Наименов                                          | зание объявле                      | ния                                   |         |
|-------------|---------------------------------------|-----------------------|-------------------|----------------|-------------------|----------------------|-------------------------------------------|------------------------------|---------------------------------------------------|------------------------------------|---------------------------------------|---------|
| № заяв      |                                       |                       | Статус заявки     |                |                   | Дата начала при      | Дата окон                                 | Дата окончания приема заявок |                                                   |                                    |                                       |         |
| Q Hair      | ги Сбросить парам                     | етры поиска           |                   |                |                   |                      |                                           |                              |                                                   |                                    |                                       |         |
|             |                                       |                       |                   |                |                   |                      |                                           |                              |                                                   |                                    |                                       |         |
| №<br>заявки | Номер –<br>Наименование<br>объявления | Организатор объявлени | я                 | Вид<br>закупки | Способ<br>закупки | Статус<br>объявления | Перечень<br>лотов в<br>заявке<br>(номера) | Статус<br>заявки             | Оставшееся время<br>до окончания<br>приема заявок | Дата<br>начала<br>приема<br>заявок | Дата<br>окончания<br>приема<br>заявок | Действи |

**Примечание**: статус заявки должен быть «Подана», статус объявления должен быть «Опубликовано (прием заявок), т.е. дата окончания приема заявок еще не наступила.

Также отзыв заявки можно осуществить на форме просмотра поданной заявки с помощью кнопки «Отозвать заявку».

| 1566278<br>тус заявки Подана                                 |  | Наименование<br>поставщика<br>БИН (ИИН)/ИНН/<br>УНП |  |  |  |  |
|--------------------------------------------------------------|--|-----------------------------------------------------|--|--|--|--|
| недения о поставщике Лоты для участия в закупке Документация |  |                                                     |  |  |  |  |
| Сведения о поставщике                                        |  |                                                     |  |  |  |  |
| Юридический адрес                                            |  |                                                     |  |  |  |  |
| Наименование банка                                           |  |                                                     |  |  |  |  |
| иик                                                          |  |                                                     |  |  |  |  |
| БИК                                                          |  |                                                     |  |  |  |  |
| КБЕ                                                          |  |                                                     |  |  |  |  |
| Представитель поставщика                                     |  |                                                     |  |  |  |  |
| Контактный телефон                                           |  |                                                     |  |  |  |  |
| Должность                                                    |  |                                                     |  |  |  |  |

После того, как будет осуществлено действие по отзыву заявки, системой отобразится окно с просьбой подтвердить действие «Вы действительно хотите отозвать заявку?»

| Вы действительно хот | гите отозвать заявку? |  |  |
|----------------------|-----------------------|--|--|
| Do golo in the los   | into onoburb canbiy : |  |  |

В случае подтверждения, статус заявки поменяется на «Отозвана», и в поле «Действие» будут доступны пиктограммы для редактирования и удаления заявки.

| Мои | заявки |
|-----|--------|
|     |        |

| Способ закупки      |                                                       | Статус объявления<br>т<br>Статус заявки                                                                                                    |      |                | № объявления<br>Дата начала приема заявок |                      |                                           |                  | Наименование объявления<br>Дата окончания приема заявок |                                      |                                       |          |
|---------------------|-------------------------------------------------------|----------------------------------------------------------------------------------------------------|------|----------------|-------------------------------------------|----------------------|-------------------------------------------|------------------|---------------------------------------------------------|--------------------------------------|---------------------------------------|----------|
| •<br>№ заявки       |                                                       |                                                                                                    |      |                |                                           |                      |                                           |                  |                                                         |                                      |                                       |          |
| 156627              | 8                                                     |                                                                                                    |      |                | *                                         |                      |                                           |                  |                                                         |                                      |                                       |          |
|                     |                                                       | and the second second se |      |                |                                           |                      |                                           |                  |                                                         |                                      |                                       |          |
| КНаи                | ти Сбросить пар                                       | амётры поиска                                                                                                    |      |                |                                           |                      |                                           |                  |                                                         |                                      |                                       |          |
| ≪ наи<br>ю<br>аявки | Сбросить пар<br>Номер –<br>Наименование<br>объявления | аметры поиска<br>Организатор объявл                                                                                                    | ения | Вид<br>закупки | Способ<br>закупки                         | Статус<br>объявления | Перечень<br>лотов в<br>заявке<br>(номера) | Статус<br>заявки | Оставшееся<br>время до<br>окончания<br>приема заяво     | Дата<br>начала<br>приема<br>к заявок | Дата<br>окончания<br>приема<br>заявок | Действие |

### Участие в переговорах на предмет уменьшения цены

В случае если Секретарь закупки по объявлению способом «Из одного источника» выслал приглашение на проведение переговоров на предмет уменьшения цены у Приглашенного поставщика при входе в личный кабинет отображается следующее сообщение:

|--|

До тех пор, пока Поставщик не предоставит ответ на приглашение, действия Поставщика на веб-портале блокируются.

Внимание! Переговоры проводятся вне веб-портала. Приглашение потенциальному поставщику на проведение переговоров должно содержать место, дату, и время проведения переговоров.

На форме ответа имеются кнопки «Принять приглашение» и «Отклонить приглашение»

| Приглаше                | риглашение Отправлено |                     |                            |          |  |  |  |
|-------------------------|-----------------------|---------------------|----------------------------|----------|--|--|--|
| Дата отпра              | вления                | 2018-07-02 21:28:32 |                            |          |  |  |  |
| Получателн<br>приглашен | ь<br>ИЯ               |                     |                            |          |  |  |  |
| Файл пригл              | пашения               |                     |                            |          |  |  |  |
| Документ                | Автор                 | Организация         | Дата<br>создания           | Подпись  |  |  |  |
| XXXXXXXX                | XXXXXXX               | ****                | 2018-07-<br>02<br>21:28:23 | Показать |  |  |  |
|                         |                       |                     |                            |          |  |  |  |

**Примечание:** Отказ от приглашения не является основанием для отказа от подписания договора поставки Поставщиком.

В случае отклонения статус ответа меняется на «отклонено», в случае принятия статус ответа меняется на «Приглашение принято», Секретарь закупки получает соответствующее уведомление в личный кабинет.

### Удаление и редактирование проекта заявки

Удалению и редактированию подлежат заявки в статусе «Проект» и «Отозвана» до наступления даты окончания приема заявок. Для поиска заявки необходимо пройти в раздел Рабочий кабинет- Мои заявки на тендер, и воспользоваться фильтром.

| ΙΟΜΟΙ         | Удаление за<br>цью пиктогра               | аявки<br>аммы              | выпо.        | лняет          | ся с по               | омощь                   | 5Ю І          | пикто                                     | ограмм           | ы                                      | , p             | едакт                              | тирова                                | ние с    |
|---------------|-------------------------------------------|----------------------------|--------------|----------------|-----------------------|-------------------------|---------------|-------------------------------------------|------------------|----------------------------------------|-----------------|------------------------------------|---------------------------------------|----------|
| Мои з         | аявки                                     |                            |              |                |                       |                         |               |                                           |                  |                                        |                 |                                    |                                       |          |
| Ф Показа      | ть фильтр                                 |                            |              |                |                       |                         |               |                                           |                  |                                        |                 |                                    |                                       |          |
| Способ        | закупки                                   |                            | Статус объ   | явления        |                       |                         | № обт         | ьявления                                  |                  |                                        | Наимен          | ование обт                         | ьявления                              |          |
| № заявн       | ки                                        | •                          | Статус зая   | вки            |                       | •<br>•                  | Дата н        | начала при                                | ема заявок       |                                        | Дата ок         | ончания пр                         | оиема заявок                          |          |
| <b>Q</b> Найт | ти Сбросить параметры поис                | ка                         |              |                |                       |                         |               |                                           |                  |                                        |                 |                                    |                                       |          |
| №<br>заявки   | Номер – Наименование<br>объявления        | Организа<br>объявле        | атор<br>ения | Вид<br>закупки | Способ<br>закупки     | Статус<br>объявлени     | ня<br>:<br>;  | Перечень<br>лотов в<br>заявке<br>(номера) | Статус<br>заявки | Оставшееся в<br>до окончания<br>заявок | время<br>приема | Дата<br>начала<br>приема<br>заявок | Дата<br>окончания<br>приема<br>заявок | Действие |
| 1564878       | XXXXXXXXXXXXXXXXXXXX<br>XXXXXXXXXXXXXXXXX | xx xx xx xx<br>xx xx xx xx |              | Товар          | Двухэтапный<br>тендер | Опубликов<br>(прием зая | зано<br>авок) | (                                         | Проект           | 43д 20ч 57м 3                          | ōc              | 2018-<br>06-21<br>17:40:47         | 2018-08-16<br>17:29:15                | C Î      |

### <u>Отмена закупки</u>

ВНИМАНИЕ! В случае если по объявлению в статусе «Завершено» была произведена отмена закупки полностью по всем лотам либо частично, система отображает все версии протокола итогов с учетом отмены закупки. При этом система будет отображать первую версию протокола итогов с информацией без отмены, а так же второй протокол с информацией об отмене. Предыдущий протокол итогов без информации об отмене будет отображаться со статусом «Не действительный». Актуальный протокол итогов с информацией об отмене будет иметь статус «Действительный».

| Пр | Протокол итогов |                           |                        |                         |                   |  |  |  |  |
|----|-----------------|---------------------------|------------------------|-------------------------|-------------------|--|--|--|--|
| N  | е протокола     | Дата публикации протокола | Протокол итогов        | Сведения                | Статус протокола  |  |  |  |  |
| 4  | 06474           | 2018-06-20 22:21:13       | 🛓 Просмотреть протокол | Дополнительные сведения | Действительный    |  |  |  |  |
| 4  | 06473           | 2018-06-20 21:28:01       | 🛓 Просмотреть протокоп | Дополнительные сведения | Не действительный |  |  |  |  |

# «Бір көзден алу» тәсілімен сатып алуға қатысу

- 12. Хабарландыруды іздеу
- 13. Хабарландыруды қарау
- 14. Сатып алуды ұзартуға өтініш
- 15. Сатып алуға қатысудан бас тарту
- 16. Өтінімді құру
  - 16.1. Міндетті құжаттарды қоса тіркеу
  - 16.2. Баға ұсынысын қалыптастыру
- 17. Өтінімді алдын ала қарау
- 18. Өтінім беру
- 19. Өтінімді кері қайтарып алу
- 20. Бағаны азайту мәніне келіссөздерге қатысу
- 21. Өтінім жобасын алып тастау және редакциялау
- 22. Сатып алудың күшін жою

# <u>Хабарландыруды іздеу</u>

Хабарландыру мен лотты іздеуді «Сатып алу» - «Лоттарды іздеу» немесе «Хабарландыруларды іздеу» тарауында тіркелгеніне немесе авторизацияланғанына байланыссыз кез келген пайдаланушы жүзеге асыра алады.

| Электронные закупки | Справка 🚽       | Реестры 🗕 | <u>Закупки</u> +                |       |
|---------------------|-----------------|-----------|---------------------------------|-------|
| Рабочий кабинет 🗸   | Личные данные 🚽 | Профиль   | Поиск лотов<br>Поиск объявлений | исы – |

Лоттарды іздеу «Лоттарды іздеу» тарауында жүзеге асырылады. Сүзгіні пайдалану ұсынылады.

| Наименован            | ие, БИН   |                          |                                                                                   | Номер плана зак                                                                                          | Закупки Наим. или описание лота              |                       |                                        | Сумма от | Сумма от                |                            |                                  |                               |
|-----------------------|-----------|--------------------------|-----------------------------------------------------------------------------------|----------------------------------------------------------------------------------------------------|----------------------------------------------|-----------------------|----------------------------------------|----------|-------------------------|----------------------------|----------------------------------|-------------------------------|
| Сумма до              |           |                          |                                                                                   | Выберите вид 🔹 🖌                                                                                         |                                              | Выберите сп           | юсоб закупки                           |          | ×                       | Выберите статус лота       |                                  |                               |
| ата начала пр. заявок |           | <b>m</b>                 | Q Найти                                                                           |                                                                                                    |                                              | Сбросить параметр     | ы поиска                               |          |                         |                            |                                  |                               |
| Лоты<br>№ пп          | №<br>лота | Заказчик                 | Наимено                                                                           | ование                                                                                                   | Описание                                     | Способ<br>закупки     | Планируемый<br>срок закупки<br>(месян) | Кол-во   | Кол-ве<br>Цена за<br>ед | о записей на стра<br>Сумма | нице: 10 • Пр<br>Статус          | именить<br>Кол-во<br>поданных |
| 4433392               | 1         | XXXXXXXXXX<br>XXXXXXXXXX | Объявле<br>проведен<br>использо<br>двухэтап<br>2017 год<br>Дата нача<br>Дата окон | ние о<br>нии тендера с<br>ованием<br>нных процедур на<br>, (2 лота)<br>ла приема заявок:<br>чания приема | Абакавир+Ламивудин таблетка,<br>600 мr/300мr | Двухэтапный<br>тендер | Ноябрь                                 | XXX      | XXXX                    | XXXXXXXX                   | Опубликован<br>(прием<br>заявок) | 0                             |

Хабарландыруды қарау үшін тінтуірдің сол жақ батырмасымен хабарландыру атауын басу талап етіледі.

«Хабарландыруларды іздеу» тарауында сатып алуды іздеу жүзеге асырылады. Хабарландыруды ашу үшін тінтуірдің сол жақ батырмасымен хабарландыру атауын басу керек.

| оиск обт<br>ФПоказать     | ьявлений     |                             |                                                                               |                            |                                    | Кол-во                                | записей н           | на странице: 10     | • Применить                       |
|---------------------------|--------------|-----------------------------|-------------------------------------------------------------------------------|----------------------------|------------------------------------|---------------------------------------|---------------------|---------------------|-----------------------------------|
| Номер объя                | вления       | Наименование объявления     | Сумма от                                                                      |                            |                                    | Сул                                   | ма до               |                     |                                   |
| Выберите способ закупки 🔻 |              | Выберите статус объвления 🔻 | <ul> <li>Дата начала пр. заявок</li> <li>Дата окончания пр. заявок</li> </ul> |                            |                                    |                                       |                     | i                   |                                   |
| Резул                     | ьтаты поиска |                             |                                                                               |                            |                                    |                                       |                     |                     |                                   |
| Nº                        | Организатор  | Название объявления         | Способ<br>закупки                                                             | Вид<br>предмета<br>закупки | Дата<br>начала<br>приема<br>заявок | Дата<br>окончания<br>приема<br>заявок | Кол-<br>во<br>лотов | Сумма<br>объявления | Статус                            |
| 359840-<br>1              | *****        |                             | Двухэтапный<br>тендер                                                         | Товар                      |                                    |                                       |                     |                     | Опубликовано<br>(прием<br>заявок) |

Хабарландыруды қарау

Хабарландыруды қарау нысаны мынадай түрде болады.

| Доступные действия -     |                          |       | Просмотр объявления № 359840-1  |  |  |  |  |  |
|--------------------------|--------------------------|-------|---------------------------------|--|--|--|--|--|
| Номер объявления         | 359840-1                 |       | Дата публикации<br>объявления   |  |  |  |  |  |
| Наименование объявлени   | 6A                       |       | Срок качала приема заявок       |  |  |  |  |  |
| Статус объявления        | Опубликовано (прием зая  | (BOK) | Срок окончания приема<br>заявок |  |  |  |  |  |
|                          |                          |       | Оставшееся время                |  |  |  |  |  |
| ол-во поданных заявок: 0 | l.                       |       |                                 |  |  |  |  |  |
| Общие сведения Лоты      | Документация Протоколы   |       |                                 |  |  |  |  |  |
| Общие сведения           |                          |       |                                 |  |  |  |  |  |
| Способ проведения заку   | лки                      |       |                                 |  |  |  |  |  |
| Вид предмета закупок     |                          |       |                                 |  |  |  |  |  |
| Единый дистрибьютор      |                          |       |                                 |  |  |  |  |  |
| Юр. адрес единого дистр  | рибьютора                |       |                                 |  |  |  |  |  |
| Кол-во лотов в объявлен  | нии                      |       |                                 |  |  |  |  |  |
| Сумма закулки            |                          |       |                                 |  |  |  |  |  |
| Признаки                 |                          |       |                                 |  |  |  |  |  |
| Информация о едином ди   | стрибьюторе              |       |                                 |  |  |  |  |  |
| MMO connectance          |                          |       |                                 |  |  |  |  |  |
| Лопиность                |                          |       |                                 |  |  |  |  |  |
| Контактный телефон       |                          |       |                                 |  |  |  |  |  |
| E-Mail                   |                          |       |                                 |  |  |  |  |  |
| Банковские реквизиты д   | иля обеспечения заявки   |       |                                 |  |  |  |  |  |
|                          |                          |       |                                 |  |  |  |  |  |
| Тендерная комиссия       |                          |       |                                 |  |  |  |  |  |
| Ne n/n F                 | Роль                     |       | ФИО члена комиссии              |  |  |  |  |  |
| 2 6                      | Тредседатель             |       |                                 |  |  |  |  |  |
| 3 3                      | Заместитель председателя |       |                                 |  |  |  |  |  |
| 4                        | -                        |       |                                 |  |  |  |  |  |

«Жалпы мәліметтер» қосымша бетінде сатып алу, хатшы және комиссия құрамы туралы ақпарат көрсетіледі.

«Лоттар» қосымша бетінде хабарландыру бойынша лоттар тізімі көрсетіледі, толығырақ қарау үшін лоттың нөмірі белсенді сілтемесін басу қажет.

| оты      |                  |          |                                                                                                    |                                    |                                                 |            |                      |       |                                 |
|----------|------------------|----------|----------------------------------------------------------------------------------------------------|------------------------------------|-------------------------------------------------|------------|----------------------|-------|---------------------------------|
| ло       |                  |          |                                                                                                    |                                    | TENCT                                           |            |                      |       |                                 |
| Стациона | φ                |          |                                                                                                    |                                    | текст                                           |            |                      |       |                                 |
| Ne n/n   | Ne лота          | Заказчик | Наименование лекарственных средств<br>и изделий медицинского назначения<br>(международное непатентованное<br>наименование или состав) | Характеристика                     | Цена<br>выделенная<br>для закупок<br>за единицу | Количество | Единица<br>измерения | Сумма | Статус                          |
| 4436327  | 4436327-<br>1ДП2 | 1000     | Абакавир Ламивудин                                                                                                    | 305AR02<br>Ламиеудин и<br>абакавир |                                                 |            |                      |       | Опубликова<br>(прием<br>заявок) |

Лот туралы ақпаратты қарау нысанында жткізу кестесін, медициналық көмек нысанын және ұзақмерзімді шарт жасасу мүмкіндігі белгісін қарауға болады.

| Категории                |           |  |  |  |  |  |
|--------------------------|-----------|--|--|--|--|--|
| Группа                   | Категория |  |  |  |  |  |
| Формы медицинской помощи | АЛО       |  |  |  |  |  |

| График поставки     |                     |            |  |  |  |  |  |
|---------------------|---------------------|------------|--|--|--|--|--|
| Дата начала         | Дата окончания      | Количество |  |  |  |  |  |
| 2018-06-25 00:00:00 | 2018-07-20 00:00:00 | 569790     |  |  |  |  |  |
| 2018-09-01 00:00:00 | 2018-09-25 00:00:00 | 393637     |  |  |  |  |  |

«Құжаттама» қосымша бетінде сатып алуға қатысу үшін міндетті құжаттар тізімі көрсетіледі, мұндай құжаттар «өнім беруші үшін міндеттілігі» жолында қанат белгімен белгіленген.

| кументация 👱 Скачат                               | 5 BCÊ                                                                                                    |                                  |                               |      |
|---------------------------------------------------|----------------------------------------------------------------------------------------------------|----------------------------------|-------------------------------|------|
|                                                   |                                                                                                    |                                  |                               |      |
| Наименование<br>документа                         | Описание согласно Правил                                                                                                    | Обязательность<br>для поставщика | Требование                    |      |
| Форма объявления                                  |                                                                                                    | Нет                              |                               | Пере |
| Устав                                             | копия устава для юридического лица (в случае, если в уставе не указан состав учредителей, участников или акционеров,<br>также представляется выписка о составе учредителей, участников или копия учредительного договора или выписка из<br>реестра действующих держателей акций, выданная после даты объявления); | Да                               | Требования<br>к<br>Поставщику |      |
| Свидетельство о<br>гос.регистрации                | копия свидетельства о государственной регистрации (перерегистрации) юридического лица либо справка о<br>государственной регистрации (перерегистрации) юридического лица                                                                                                    | Да                               | Требования<br>к<br>Поставщику |      |
| Документы<br>физического лица,<br>осуществляющего | копия документа, предоставляющего право на осуществление предпринимательской деятельности без образования<br>юридического лица, выданного соответствующим государственным органом, копия документа, удостоверяющего личность<br>(для физического лица, осуществляющего предпринимательскую деятельность)          | Да                               | Требования<br>к<br>Поставщику |      |

«Талаптар» жолында құжатты қоса тіркеу тәсілі көрсетіледі: лотқа (лотқа қойылатын талаптар) немесе жалпы өтінімге (өнім берушіге қойылатын талаптар).

Өнім беруші «Өту» батырмасымен оны басып, хабарландыру нысанымен таныса алады.

|                           | Список файло           | B                  |                                        |                            | ×                  | кунд       |
|---------------------------|------------------------|--------------------|----------------------------------------|----------------------------|--------------------|------------|
| Кол-во поданных заявок: 0 | Документ               | Автор              | Организация                            | Дата<br>создания           | Подпись            |            |
| Общие сведения Лоты       | XXXXXXXXXX<br>XXXXXXXX | XXXXXXXX<br>XXXXXX | XXXXXXXXXXXXXXXXXXXXXXXXXXXXXXXXXXXXXX | 2018-06-<br>25<br>16:06:56 | Скачать<br>подпись |            |
| Документация 🛓 Скачать в  |                        |                    |                                        |                            |                    |            |
| Наименование<br>документа |                        |                    |                                        |                            | Закрыть            | Требование |
| Форма объявления          |                        |                    |                                        | He                         | т                  | Перейти    |

«Мерзімі өткен берешек жоқтығы туралы банктің анықтамасы» және «Біліктілік туралы мәліметтер» сияқты құжаттардың құжат шаблоны бар. Өнім беруші толтыру үшін осы шаблонды пайдалана алады.

| Справка банка об<br>отсутствии<br>просроченной<br>задолженности | подписанный оригинал справки банка, в котором обслуживается потенциальный поставщик, об отсутствии просроченной<br>задолженности по всем видам его обязательств, длящейся более трех месяцев перед банком, согласно типовому плану<br>счетов бухгалтерского учета в банках второго уровня, ипотечных организациях и акционерном обществе «Банк Развития<br>Казахстана», утвержденному постановлением Правления Национального Банка Республики Казахстан, по форме,<br>утвержденной уполномоченным органом в области здравоохранения (если потенциальный поставщик является клиентом<br>нескольких банков или иностранного банка, то представляется справка от каждого из таких банков), выданной не ранее<br>адного месяца, предшествующего дате вскрытия конвертов | Да | Трабования<br>к<br>Поставщику |
|-----------------------------------------------------------------|----------------------------------------------------------------------------------------------------|----|-------------------------------|
| Сведения о<br>квалификации                                      | сведения о квалификации по форме, утвержденной уполномоченным органом в области здравоохранения                                                                                                    | Да | Требования<br>к<br>Поставщику |

GMP, ИСО және GDP құжаттары қатысу үшін міндетті емес, Өнім беруші барлық лоттар бойынша сертификаттардың біреуін қоса тіркесе, тексеру актісін ұсыну талап етілмейді.

### Сатып алуды ұзартуға өтініш

Бірыңғай дистрибьютор «Бір көзден алу» тәсілімен сатып алу бойынша құжаттарды ұсыну мерзімін шақырылған өнім берушінің негізді өтініші бойынша жиырма күнтізбелік күнге дейін ұзарта алады. Бірыңғай дистрибьюторға өтінішті жіберу үшін өнім беруші хабарландыруды қарау нысанында «Сатып алуды ұзартуға өтініш» әрекетін таңдайды.

Назар аударыңыз! Өнім беруші өтінімді бергенге және өтінімдерді қабылдаудың аяқталу мерзімі басталғанға дейін 1 рет қана сатып алуды ұзартуға өтінішті жібере алады, хабарландыру мәртебесі «Жарияланды» не «Жарияланды (өтінімдерді қабылдау)» болуы тиіс.

| Доступные действия +                                   |                             | Просмотр объявления № 360820 | 0-1                                 |  |  |
|--------------------------------------------------------|-----------------------------|------------------------------|-------------------------------------|--|--|
| Создать заявку<br>Отказ от участия                     | 360820-1                    | Дата публикации объявления   | 2018-07-01 18:25:14                 |  |  |
| Обращение на продление закупки Наименование ооъявления | Закупка                     | Срок начала приема заявок    | 2018-07-01 18:12:10                 |  |  |
| Статус объявления                                      | Опубликовано (прием заявок) | Срок окончания приема заявок | 2018-07-05 17:50:49                 |  |  |
|                                                        |                             | Оставшееся время             | 3 Дня, 21 Час, 44 Минуты, 50 Секунд |  |  |

Жүйе нысанды ашады, онда өнім беруші «өтініш құру» батырмасының көмегімен бірыңғай дистрибьюторға хабарлама жібере алады.

| Обращен  | Обращения на продление закупки №360820-1 |           |     |               |         |
|----------|------------------------------------------|-----------|-----|---------------|---------|
| N≘       | Организация                              | БИН / ИИН | ΦΝΟ | Дата отправки | Решение |
| Вернутьс | Вернуться в объявление Создать обращение |           |     |               |         |

Өтініш нысанында өнім берушіге файлды қоса тіркеу және «Жіберу» батырмасын басу талап етіледі.

| Обращение на продление закупки №360820-1                                                          |  |
|---------------------------------------------------------------------------------------------------|--|
| Письмо о продлении закупки должно содержать срок продления (количество календарных дней или дату) |  |
| Файл Прихрепить файл                                                                              |  |
| Оправить                                                                                          |  |

Хатшы мен комиссия мүшелері Өнім берушінің сатып алуға арналған өтінішті жібергені туралы хабарлама алады.

Хабарламаны қарау нәтижелері бойынша Өнім берушіге сатып алудан бас тарту немесе оны ұзарту туралы хабарлама келеді.

### Қатысудан бас тарту

Шақырылған өнім беруші «Бір көзден алу тәсілімен» сатып алу тәсілі бойынша сатып алудан бас тартуды жүзеге асыра алады, бұл үшін хабарландыруды қарау нысанында қолжетімді әрекеттер тізімінен тиісті әрекетті таңдау талап етіледі. Бұл әрекет өтінімдерді қабылдау кезінде, өтінімдерді қабылдаудың аяқталу күні басталған дейін қолжетімді.

| Доступные действия +                                      |                             | Просмотр объявления № 360820 | )-1                                 |
|-----------------------------------------------------------|-----------------------------|------------------------------|-------------------------------------|
| Создать заявку                                            |                             |                              |                                     |
| Отказ от участия                                          | 360820-1                    | Дата публикации объявления   | 2018-07-01 18:25:14                 |
| Обращение на продление закупки<br>наименование ооъявления | Закупка                     | Срок начала приема заявок    | 2018-07-01 18:12:10                 |
| Статус объявления                                         | Опубликовано (прием заявок) | Срок окончания приема заявок | 2018-07-05 17:50:49                 |
|                                                           |                             | Оставшееся время             | 3 Дня, 21 Час, 3 Минуты, 23 Секунды |

Бұдан кейін сатып алудан бас тарту нысаны ашылады, мұнда бас тарту себебін қысқаша көрсету және файлды қоса тіркеу талап етіледі.

|                      |                     | 360820-1 |  |  |
|----------------------|---------------------|----------|--|--|
| Наименование закупка | 1                   | Закупка  |  |  |
| Лот: 4438708-ИОИ2    | Лопинавир Ритонавир |          |  |  |
| Іричина отказа       |                     |          |  |  |
|                      |                     |          |  |  |
|                      |                     |          |  |  |
|                      |                     |          |  |  |
|                      |                     |          |  |  |
|                      |                     |          |  |  |
|                      |                     |          |  |  |
| Файл                 |                     |          |  |  |
| Файл                 | í                   |          |  |  |

Өнім беруші «Бір көзден алу» тәсілімен сатып алуға қатысудан бас тартқан жағдайда, Жүйе қорытындылар хаттамасын автоматты түрде қалыптастырады және жариялайды, онда өнім беруші қатысудан бас тартуы себепті сатып алу өткізілмегендігі көрсетіледі. Хабарландыру мәртебесі «Аяқталды» деп, лоттың мәртебесі «Сатып алу өткізілмеді» деп өзгереді. Комиссия мүшелері мен Хатшыға шақырылған өнім берушінің осы сатып алуға қатысудан бас тартқаны туралы хабарлама келеді.

# <u>Өтінімді құру</u>

«Бір көзден алу» тәсілімен хабарландыру жариялағаннан кейін шақырылған өнім берушіге сатып алуға қатысуға шақыру туралы хабарлама келеді. Хабарламаны қарау үшін Қатысушының бейіні – Хабарлама дегенге өту қажет.

| /веломпения                           | уведомления                                             |                                  |
|---------------------------------------|---------------------------------------------------------|----------------------------------|
| ведомления                            | Регистрационные данные                                  |                                  |
|                                       | Атрибуты участника                                      |                                  |
| Rem a                                 | Контактные данные                                       | <ul> <li>Haŭni Cănaum</li> </ul> |
|                                       | Банковские счета                                        | - Пайти Соросить                 |
|                                       | Сотрудники организации                                  |                                  |
| • • • Отметить прочитанным            | Данные о руководителе                                   |                                  |
|                                       | Сертификаты GMP                                         |                                  |
| Тема                                  | Сертификаты GDP                                         |                                  |
| Приглашение к участию в закулках по о | Разрешения (уведомления) на занятие фарм. деятельностью |                                  |
|                                       | 1400                                                    |                                  |

Хабарландырудағы сілтеме бойынша өтіп немесе Жұмыс кабинетіне - Хабарландыруларды іздеу (жалпы) өтіп хабарландыруды ашуға болады.

| Рабо<br>Пре<br>Пои Соз<br>о Пои | рай кабнет - Личные данные - Профиль участника -<br>адметы закупок<br>даль объявление<br>ик объявление<br>ик объявление                                                                                                    | Внешние серенсы +                                    |                     |                                |                         |                              |                                 |                 | Кол-во записей на с | транице (10 • V) Применить  |
|---------------------------------|----------------------------------------------------------------------------------------------------|------------------------------------------------------|---------------------|--------------------------------|-------------------------|------------------------------|---------------------------------|-----------------|---------------------|-----------------------------|
| Мок<br>Мок<br>Нок<br>Выберите и | и объявления (органнатор)<br>и залеки на тендер<br>способ занутки<br>20рогить парометан гожила                                                                                                    | Наименование объявления<br>выберите статус объяления | *                   | Сумма от<br>Дата начала пр. за | LINDOK.                 |                              | Сумма до                        | ания пр. заявок |                     |                             |
| Резул<br>№                      | пытаты поиска<br>Организатор                                                                                                    |                                                      | Название объявления | Способ закупки                 | Вид предмета<br>закупки | Дата начала приема<br>заявок | Дата окончания приема<br>заявок | Кол-во<br>лотов | Сумма<br>объявления | Статус                      |
| 360820-<br>1                    | Contraction of the local distance of the local distance of the loc | and dates "sugar to see 11"                          | 3arynxa<br>3arynxa  | Из одного источника            | Товар                   | 2018-07-01 18:12:10          | 2018-07-05 17:50:49             | 1               |                     | Опубликовано (прием заявок) |

Сүзгілер жинағының көмегімен іздеуді жүзеге асыру. Хабарландыру атауын басқанда, хабарландыру ашылады.

Қатысуға өтінім беру үшін хабарландыруды қарау нысанында «Қолжетімді әрекеттер» батырмасын басып, «Өтінімді жасау» әрекетін таңдау қажет.

| Доступные действия -                    |                             | Просмотр объявления № 360820 | -1                                 |
|-----------------------------------------|-----------------------------|------------------------------|------------------------------------|
| Создать заявку                          | 1                           |                              |                                    |
| Отказ от участия                        | 360820-1                    | Дата публикации объявления   | 2018-07-01 18:25:14                |
| Обращение на продление закупки          |                             |                              |                                    |
| наименование ооъявления                 | Закупка                     | Срок начала приема заявок    | 2018-07-01 18:12:10                |
| ~~~~~ · · · · · · · · · · · · · · · · · |                             |                              |                                    |
| Статус объявления                       | Опубликовано (прием заявок) | Срок окончания приема заявок | 2018-07-05 17:50:49                |
|                                         |                             | Оставшееся время             | 3 Дня, 21 Час, 5 Минут, 24 Секунды |

Бұдан әрі экранда өтінімді жасау нысаны көрсетіледі. Өнім берушінің деректерін көрсетіп, «Бұдан әрі» батырмасын басу қажет.

|                          | Создание заявки                         |
|--------------------------|-----------------------------------------|
| Наименование поставщика  | 200000000000000000000000000000000000000 |
| Юридический адрес        | ,                                       |
| иик                      |                                         |
| Наименование банка       |                                         |
| БИК                      |                                         |
| КБе                      |                                         |
| рин (иин) инн унп        | 3000000000000                           |
| Представитель поставщиха | 300000000000                            |
| Контактный телефон       |                                         |
| Допиность                | 200300000000000000000000000000000000000 |
| Ilanose                  |                                         |

«Бұдан әрі» батырмасын басқан кезде жүйе сатып алуға қатысу үшін лоттарды таңдау нысанына өтуді жүзеге асырады. Талап етілген лотты (тарды) қанат белгімен белгілеп, «Такңдалғандарды қосу» батырмасын басу қажет,

|                                                                                                    | Добавление лотов для участия в закупке                                                                                                    |                                                                                            |                                                                                                    |                                                                                                    |                                                                                                    |                                                                                                    |  |  |  |
|----------------------------------------------------------------------------------------------------|----------------------------------------------------------------------------------------------------|--------------------------------------------------------------------------------------------|----------------------------------------------------------------------------------------------------|----------------------------------------------------------------------------------------------------|----------------------------------------------------------------------------------------------------|----------------------------------------------------------------------------------------------------|--|--|--|
| Просмотр выбранных 💿                                                                                                    |                                                                                                    |                                                                                            |                                                                                                    |                                                                                                    |                                                                                                    |                                                                                                    |  |  |  |
| Наименование лекарственных средств и изделий медицинского назначения<br>ота (международное непатентованное наименование или состав) | Характеристика                                                                                                    | Единица<br>измерения                                                                       | Цена выделенная для<br>закупок за единицу                                                                                                    | Количество                                                                                                    | Сумма                                                                                                    | Статус                                                                                                    |  |  |  |
| 708- Лопинавир Ритонавир<br>2                                                                                                    | J05AE HIV-<br>протеиназы<br>ингибиторы                                                                                                    | Десять<br>таблеток                                                                         |                                                                                                    |                                                                                                    |                                                                                                    | Опубликован<br>(прием<br>заявок)                                                                                                    |  |  |  |
|                                                                                                    | Просмотр выбранных<br>Наименование лекарственных средств и изделий медицинского назначения<br>(международное непатентованное наименование или состав)<br>Лопинавир Ритонавир | Просмотр выбранных    Наименование лекарственных средств и изделий медицинского назначения | Просмотр выбранных ()<br>наименование лекарственных средств и изделий медицинского назначения Характеристика Единица<br>имедународное непатентованное наименование или состав)<br>Логинавир Ритонавир<br>205AE HIV-<br>протениазы<br>ингибиторы | Просмотр выбранных О<br>наменование лекарственных средств и изделий медицинского назначения<br>македународное непатентованное наименование или состав)<br>лов-<br>2 полинавир Ритонавир<br>2 полинавир Ритонавир<br>2 полинавир<br>2 полинавир<br>2 полинави | Просмотр выбранных О<br>какименование лекарственных средств и изделий медицинского назначения<br>какименование лекарственных средств и изделий медицинского назначения<br>карактеристика<br>карактеристика<br>измерения закупок за единицу<br>Количество<br>ДобАЕ НГV-<br>протенназы<br>интибиторы<br>интибиторы | Просмотр выбранных ()         Количеств и изделий медицинского назначения         Характеристика         Единица<br>измерения         Цена выделенная для<br>закупок за единицу         Количеств         Сумма           708-<br>20         Лопинавир Ритонавир         Лобъс НГV-<br>портекназы<br>ингибиторы         Добъс НГV-<br>портекназы<br>ингибиторы         Десять<br>таблеток         С         С        < |  |  |  |

Жүйе «Таңдалғандарды қарау» қосымша бетіне өтуді жүзеге асырады.

|   | № лота           | Наименование лекарственных средств и изделий медицинского назначения<br>(международное непатентованное наименование или состав) | Характеристика                         | Единица<br>измерения | Цена выделенная для<br>закупок за единицу | Количество | Сумма | Статус                          |
|---|------------------|----------------------------------------------------------------------------------------------------|----------------------------------------|----------------------|-------------------------------------------|------------|-------|---------------------------------|
| 1 | 4438708-<br>ИОИ2 | Лопинавир Ритонавир                                                                                                    | J05AE HIV-<br>протеиназы<br>ингибиторы | Десять<br>таблеток   |                                           |            |       | Опубликова<br>(прием<br>заявок) |

Төмендегі батырмалар мыналарға арналған:

- «Белгіленген лотты алып тастау»- сатып алу жобасынан лотты алып тастау үшін;
- «Бұдан әрі» сатып алу құру рәсімін жалғастыру үшін.

• «Артқа» сатып алудың алдыңғы қадамына өту үшін.

# Міндетті құжаттарды қоса тіркеу

Келесі қадамда өнім берушіге міндетті құжаттарды қоса тіркеу талап етіледі. Міндетті құжаттар «Міндеттілігі» жолында тізімде қанат белгімен белгіленген.

| Заявка № 156627                                                                                                    | 78 Проект                                                                                                    |               |
|----------------------------------------------------------------------------------------------------|----------------------------------------------------------------------------------------------------|---------------|
| Обозначение статуса:                                                                                                    | 🔕 документ отсутствует 🥏 документ добавлен                                                                                                    |               |
| Наименование                                                                                                    | Описание согласно правил                                                                                                    | Обязательност |
| 🗵 Устав                                                                                                    | копия устава для юридического лица (в случае, если в уставе не указан состав учредителей, участников или акционеров, также представляется выписка о составе учредителей,<br>участников или копия учредительного договора или выписка из реестра действующих держателей акций, выданная после даты объявления);                                                                                                    | *             |
| OB Свидетельство о гос.регистрации                                                                                                    | копия свидетельства о государственной регистрации (перерегистрации) юридического лица либо справка о государственной регистрации (перерегистрации) юридического лица                                                                                                    | *             |
| Окументы<br>физического лица,<br>осуществляющего<br>предпринимательскук<br>деятельность                                                | копия документа, предоставляющего право на осуществление предпринимательской деятельности без образования юридического лица, выданного соответствующим<br>государственным органом, копия документа, удостоверяющего личность (для физического лица, осуществляющего предпринимательскую деятельность)<br>о                                                                                                    |               |
| Разрешения<br>(уведомления) на<br>осуществление<br>фармацевтической<br>деятельности                                                    | копии разрешений и (или) уведомлений на занятие соответствующей фармацевтической деятельностью и (или) реализацию изделий медицинского назначения или медицинской<br>техники, полученных (направленных) в соответствии с Законом Республики Казахстан от 16 мая 2014 года «О разрешениях и уведомлениях», сведения о которых подтверждаются в<br>информационных системах государственных органов. В случае отсутствия сведений в информационных системах государственных органов, потенцияльный поставщик<br>представляет ногариально удостоверенную колико соответствующего разрешения (уведомления), полученного (направленного) в соответствии с Законом Республики Казахстан от<br>16 мая 2014 года «О разрешениях и уведомлениях»                                                                                                    | ~             |
| Сведения о<br>налоговой<br>задолженности                                                                                               | <ol> <li>документ, подтверждающий отсутствие (наличие) налоговой задолженности налогоплательцика, задолженности по обязательным пенсионным взносам, обязательным<br/>профессиональным пенсионным взносам, социальным отчислениям и (или) взносам на обязательное социальное медицинское страхование, полученный посредством<br/>веб-портала «электронного правительства» не ранее одного месяца, предшествующего дате вскрытия конвертов. 2) оригинал или колия письма органа государственных доходов<br/>Республики Казахстан от или, что данный поставцик-нерезидент Республики Казахстан и не состоит на напоговом учете, в случае, если потенциальный поставщики<br/>не является резидентом Республики Казахстан и не зарегистрирован в качестве напогоплательцика Республики Казахстат от<br/>не является резидентом Республики Казахстан и не зарегистрирован в качестве напогоплательцика Республики Казахстан.</li> </ol> | ~             |
| Справка банка об<br>отсутствии<br>просроченной<br>задолженности                                                                        | подписанный оригинал справки банка, в котором обслуживается потенциальный поставщик, об отсутствии просроченной задолженности по всем видам его обязательств, длящейся<br>более трех месяцев перед банком, согласно типовому плану счетов бухгаптерского учета в банках второго уровня, ипотенных организациях и акционерном обществе «Банк Развития<br>Казахстана», утвержденному постановлением Правления Национального Банка Республики Казахстан, по форме, утвержденной уполномоченным органом в области<br>здравоходнение (ссил потекциальный поставцик является клиентом нескольких банков или иностранного банка, то представляется справка от каждого из таких банков), выданной<br>не ранее одного месяца, предшествующего дате вскрытия конвертов                                                                                                    | *             |
| Сведения о<br>квалификации                                                                                                    | сведения о квалификации по форме, утвержденной уполномоченным органом в области здравоохранения                                                                                                    | *             |
| <b>⊗</b> GMP                                                                                                    | копия сертификата о соответствии объекта в сфере обращения лекарственных средств, изделий медицинского назначения и медицинской техники потенциального поставщика<br>требованиям надлежащей производственной практики (GMP) (для закупа лекарственных средств), в случае, если потенциальный поставцик претендует на преимущественное<br>право                                                                                                    |               |
| ⊗исо                                                                                                    | стандарт системы управления качеством ИСО в порядке, установленном Законом Республики Казахстан от 9 ноября 2004 года «О техническом репулировании», (для закупа изделий<br>медицинского назначения), в случае, если потенциальный поставщик претендует на преимущественное право"                                                                                                    |               |
| ODP GDP                                                                                                    | копия сертификата о соответствии объекта в сфере обращения лекарственных средств, изделий медицинского назначения и медицинской техники потенциального поставщика<br>требованиям надлежащей дистрибьюторской практики (GDP) (для закупа лекарственных средств и изделий медицинского назначения), в случае, если потенциальный поставщик<br>претендует на преимущественное право                                                                                                    |               |
| Письмо об<br>отсутствии<br>аффилированности в<br>соответствии с<br>пунктом 9 Правил                                                    |                                                                                                    | *             |
| Письмо о согласии<br>на расторжение<br>договора поставии в<br>случае выявления<br>фактов, указанных в<br>пункте 9 Правил, в<br>полялке |                                                                                                    | ~             |

| Окумент о гос<br>репистрации ЛС и<br>ИМН/разрешение на<br>разовый ввоз                                              | колия действующего документа или вылиску из информационного ресурса Государственного рестра, заверлемую электронно-цифоровой подлисью экспертной организации,<br>подтверждающих государственную реисторацию на моменть вокрытия консертов, любо нограмально удо стоверенную колико разрешения уполномоченного органа на ввоз и<br>применение товара на территории Республики Казахстан или разрешение уполномоченного органа на ввоз и применение товара на территории Республики Казахстан, полученное<br>посредством веб-портала «зпектронного правительства»; На везенные и произведенные на территории Республики Казахстан до истечения срока действии регистрационного<br>удостоверения пекерственые средства, изделия медицинского назначения представляются документы, подтверждающие везон наличие заявленного объевления);<br>товаропроизводителями (окладскую справку не ранее даты выхода объявления); копию заключения о безопасности товаров, выданного в установления), производство течественными<br>товаропроизводителями (складскую справку не ранее даты выхода объявления); копию заключения о безопасности товаров, выданного в установленном законодательством<br>порядке. | ~ |
|----------------------------------------------------------------------------------------------------|----------------------------------------------------------------------------------------------------|---|
| Акт проверки/ Акт<br>СЭО                                                                                            | копия акта проверки наличия условий для хранения и транспортировки лекарственных средств, изделий медицинского назначения, выданного территориальными подразделениями<br>уполномоченного органа в сфере обращения лекарственных средств, при необходимости ката санитарно-эпидемиологического обследования о наличии «холодовой цели» (акты<br>должны быть выданы не ранее одного года длаты вскрытия конвертов с заявками). В случае представления потенциальным поставщиком сертификата надлежащей<br>дистрибьюторской практики (GDP) или надлежащей производственной практики (GMP), вышеуказанные акты не представляются.                                                                                                    | * |
| Гарантийное<br>письмо о соответствии<br>маркировки,<br>потребительской<br>упаковки и инструкции<br>по их применению | гарантийное письмо о соответствии заявленных к закупу лекарственных средств, изделий медицинского назначения по маркировке, потребительской упаковке и инструкции по их<br>применению требованиям законодательства и порядку, установленному уполномоченным органом в области здравоохранения                                                                                                    | ~ |
| Гарантийное<br>письмо о соответствии<br>срока годности ЛС и<br>ИМН                                                  | гарантийное письмо о соответствии срока годности лекарственных средств, изделий медицинского назначения на дату поставки поставщиком в соответствии с требованиями<br>Правил                                                                                                    | ~ |
| Первичное<br>ценовое предложение                                                                                    |                                                                                                    | ~ |

Назар аударыңыз! Бірыңғай дистрибьютор шақырған екі кезеңдік тендер қатысушысы веб-портал арқылы бр көзден алу тәсілімен сатып алуға қатысу үшін жіберілсе, онда ол екі кезеңдік тендердің осы қатысушысы Қағидалар талаптарына сәйкестігін растайтын құжаттарды қайтадан жібереді («Бір көзден алу» тәсілімен сатып алуға өтінім құрған кезде өткізілмеген екі кезеңдік тендер бойынша өтінімге қоса берілген Өнім берушінің құжаттарының редакциялау ммкіндігімен көшірмесі жасалады).

ДҚ мен ММБ-ға қойылатын талаптарға сәйкес болмағандықтан, өнім берушіні тендерлік комиссия мүшелері қабыл алмаған жағдайда, мұдай өнім беруші «Бір көзден алу» тәсілімен сатып алу бойынша құжаттарды қайтадан ұсынады.

*Ескертпе:* «Бір көзден алу» тәсілімен сатып алу бойынша кепілді қамтамасыз ету берілмейді.

| Атауы         | Қағидаларға сәйкес сипаттамасы                                                                                                    | Міндет<br>тілігі |
|---------------|----------------------------------------------------------------------------------------------------|------------------|
| Жарғы         | заңды тұлға үшін жарғының көшірмесі (жарғыда<br>құрылтайшылар, қатысушылар немесе акционерлер құрамы<br>көрсетілмеген жағдайда, сондай-ақ құрылтайшылар,<br>қатысушылар құрамы туралы үзінді-көшірме немесе<br>құрылтай шартының көшірмесі немесе хабарландыру<br>күнінен кейін берілген қолданыстағы акция иелері<br>тізілімінен үзінді-көшірме); | Иә               |
| Мем. тіркеу   | заңды тұлғаны мемлекеттік тіркеу (қайта тіркеу) туралы                                                                                                    | Кэ               |
| туралы куәлік | куәліктің көшірмесі не заңды тұлғаны мемлекеттік тіркеу                                                                                                    |                  |
|               | (қайта тіркеу) туралы анықтама                                                                                                    |                  |
| Кәсіпкерлік   | тиісті мемлекеттік орган берген заңды тұлғаны                                                                                                    | Кэ               |
| қызметпен     | құрмай, кәсіпкерлік қызметті жүзеге асыруға құқық беретін                                                                                                    |                  |
| айналысатын   | құжаттың көшірмесі, жеке басын куәландыратын құжаттың                                                                                                    |                  |
| жеке тұлғаның | көшірмесі (кәсіпкерлік қызметпен айналысатын жеке тұлға                                                                                                    |                  |

Құжаттар тізбесі:

| құжаттары      | үшін)                                                      |    |
|----------------|------------------------------------------------------------|----|
| Фармацевтикал  | Мемлекеттік органдардың ақпараттық жүйесінде олар          | Кэ |
| ық қызметті    | туралы мәліметтер расталатын "Рұқсаттар мен хабарламалар   |    |
| жүзеге асыруға | туралы" 2014 жылғы 16 мамырдағы Қазақстан                  |    |
| рұқсат         | Республикасының <u>Заңына</u> сәйкес алынған (жіберілген)  |    |
| (хабарлама)    | тиісті фармацевтикалық қызметпенайналысуға және            |    |
|                | (немесе) медициналық мақсаттағы бұйымдарды немесе          |    |
|                | медициналық техниканы өткізуге рұқсаттардың және           |    |
|                | (немесе) хабарламалардың көшірмелері. Мемлекеттік          |    |
|                | органдардың ақпараттық жүйелерінде мәліметтер болмаған     |    |
|                | жағдайда әлеуетті өнім беруші "Рұқсаттар және              |    |
|                | хабарламалар туралы" 2014 жылғы 16 мамырдағы Қазақстан     |    |
|                | Республикасының Заңына сәйкес алынған (жіберілген) тиісті  |    |
|                | рұқсаттың (хабарламаның) нотариат куәландырған             |    |
|                | көшірмесін ұсынады.                                        |    |
| Салық берешегі | 1) конверттерді ашу күнінің алдында бір айдан ерте емес    | Иэ |
| туралы мәлімет | "электрондық үкімет" веб-порталы арқылы алынған салық      |    |
|                | төлеушінің салық берешегінің, міндетті зейнетақы           |    |
|                | жарналары, міндетті кәсіптік зейнетақы жарналары,          |    |
|                | әлеуметтік аударымдар және міндетті әлеуметтік             |    |
|                | медициналық сақтандыруға аударымдар және (немесе)          |    |
|                | жарналар бойынша берешегі жоқтығын (болуын) растайтын      |    |
|                | құжат; 2) егер әлеуетті өнім беруші Қазақстан              |    |
|                | Республикасының резиденті болып табылмаса және             |    |
|                | Қазақстан Республикасында салық төлеуші ретінде            |    |
|                | тіркелмесе, онда оларға Қазақстан Республикасының          |    |
|                | мемлекеттік кірістер органының осы әлеуетті өнім беруші    |    |
|                | Қазақстан Республикасының бейрезиденті және салықтық       |    |
|                | есепте тұрмайтыны туралы хаттың түпнұсқасы немесе          |    |
|                | көшірмесі                                                  |    |
| Мерзімі өткен  | әлеуетті өнім берушіге қызмет көрсететін банктің Қазақстан | Кэ |
| берешек        | Республикасы Ұлттық Банкі басқармасының қаулысымен         |    |
| жоқтығы туралы | бекітілген екінші деңгейдегі банктердегі, ипотекалық       |    |
| банктің        | ұйымдардағы және "Қазақстан Даму Банкі" акционерлік        |    |
| анықтамасы     | қоғамындағы бухгалтерлік есепке алу шоттарының үлгі        |    |
|                | жоспарына сәйкес банктің алдында әлеуетті өнім берушінің   |    |
|                | үш айдан астам мерзімге созылған міндеттемелерінің барлық  |    |
|                | түрлері бойынша мерзімі өткен берешегінің жоқ екені        |    |
|                | туралы конверттерді ашу күнінің алдында бір айдан ерте     |    |
|                | емес берілген, денсаулық сақтау саласындағы уәкілетті      |    |
|                | орган бекіткен нысан бойынша банк анықтамасының қол        |    |
|                | қойылған түпнұсқасы (егер әлеуетті өнім беруші бірнеше     |    |
|                | банктің немесе шетелдік банктің клиенті болып табылған     |    |
|                | жағдайда, онда осындай банктердің әрқайсысынан мұндай      |    |
|                | анықтама беріледі).                                        |    |
| Біліктілік     | Денсаулық сақтау саласындағы уәкілетті орган бекіткен      | Иэ |

| туралы                                                                                                    | нысан бойынша біліктілік туралы мәліметтер                                                                                                    |     |
|----------------------------------------------------------------------------------------------------|----------------------------------------------------------------------------------------------------|-----|
| мәліметтер                                                                                                    |                                                                                                    |     |
| GMP                                                                                                    | егер әлеуетті өнім беруші басым құқыққа үміткер болған<br>жағдайда әлеуетті өнім берушінің дәрілік заттардың,<br>медициналық мақсаттағы бұйымдар мен медициналық<br>техниканың айналысы саласындағы объектісінің тиісті<br>өндірістік практика (GMP) талаптарына сәйкестігі туралы<br>сертификаттың көшірмесі                                                                                    | Жоқ |
| ИСО                                                                                                    | егер әлеуетті өнім беруші басым құқыққа үміткер болған<br>жағдайда, (медициналық мақсаттағы бұйымдар сатып алу<br>үшін), «Техникалық реттеу туралы» 2004 жылғы 9<br>қарашадағы Қазақстан<br>Республикасының <u>Заңында</u> белгіленген тәртіппен ИСО<br>сапаны басқару жүйесі стандарты                                                                                                    | Жоқ |
| GDP                                                                                                    | егер әлеуетті өнім беруші басым құқыққа үміткер болған<br>жағдайда әлеуетті өнім берушінің дәрілік заттардың,<br>медициналық мақсаттағы бұйымдар мен медициналық<br>техниканың айналысы саласындағы объектісінің тиісті<br>дистрибьюторлық практикада (GDP) (дәрілік заттарды және<br>медициналық мақсаттағы бұйымдарды сатып алу үшін)<br>талаптарына сәйкестігі туралы сертификаттың көшірмесі | Жоқ |
| Қағидалардың<br>Олармалина                                                                                                    |                                                                                                    | Иэ  |
| 9-тарманына<br>сойкес                                                                                                    |                                                                                                    |     |
| улестестік                                                                                                    |                                                                                                    |     |
| жоқтығы туралы                                                                                                    |                                                                                                    |     |
| хат                                                                                                    |                                                                                                    |     |
| Қағидаларда<br>белгіленген<br>тәртіпте,<br>Қағидалардың<br>9-тармағында<br>көрсетілген<br>фактілер<br>анықталған<br>жағдайда<br>жеткізу шартын<br>бұзуға келісу<br>туралы хат |                                                                                                    | Иә  |
| ДҚ мен ММБ<br>мемлекеттік<br>тіркеу туралы<br>құжат/бір рет<br>әкелуге рұқсат                                                                                                 | қолданыстағы құжаттың көшірмесі немесе сараптама<br>ұйымының электрондық-цифрлық қолтаңбасымен<br>куәландырылған, конверттерді ашу сәтіне мемлекеттік<br>тіркелуін растайтын Мемлекеттік тізілімнің ақпараттық<br>ресурсынан үзінді көшірме не тауарды Қазақстан<br>Республикасының аумағына әкелуге және қолдануға                                                                              | Иэ  |

|                 | уәкілетті орган рұқсатының нотариат куәландырған           |    |
|-----------------|------------------------------------------------------------|----|
|                 | көшірмесі немесе "электрондық үкімет" веб-порталы арқылы   |    |
|                 | алынған тауарды Қазақстан Республикасының аумағына         |    |
|                 | экелуге және қолдануға уәкілетті органның рұқсаты; Тіркеу  |    |
|                 | куәлігінің қолданылу мерзімі өткенге дейін Қазақстан       |    |
|                 | Республикасының аумағына әкелінген және өндірілген         |    |
|                 | дәрілік заттарға, медициналық мақсаттағы бұйымдарға:       |    |
|                 | экелінуін және мәлімделген көлемнің болуын растайтын       |    |
|                 | құжаттар ұсынылады: тауарды Қазақстан Республикасына       |    |
|                 | экелуін (кедендік жүк декларациясының нотариат             |    |
|                 | куәландырған көшірмесі, хабарландыру шыққан күннен ерте    |    |
|                 | емес қойма анықтамасы): отандық тауар өндірушілердің       |    |
|                 | өндіруі (хабарландыру шыққан күнінен ерте емес қойма       |    |
|                 | анықтамасын); заңнамада белгіленген тәртіппен берілген     |    |
|                 | тауарлардың қауіпсіздігі туралы қорытындының көшірмесі.    |    |
| Тексеру актісі/ | дәрілік заттардың айналысы саласындағы уәкілетті           | Иэ |
| СЭТ актісі      | органның аумақтық бөлімшесі берген дәрілік заттарды,       |    |
|                 | медициналық мақсаттағы бұйымдарды сақтау және              |    |
|                 | тасымалдау үшін жағдайлардың бар екендігі туралы тексеру   |    |
|                 | актісінің, қажет болған кезде "салқындату тізбегінің" бар  |    |
|                 | екендігі туралы санитариялық-эпидемиологиялық актінің      |    |
|                 | көшірмелері (актілер өтінімдер салынған конверттерді ашу   |    |
|                 | куніне дейін бір жылдан ерте емес берілуге тиіс). Әлеуетті |    |
|                 | өнім беруші тиісті дистрибьюторлық практика (GDP) немесе   |    |
|                 | тиісті өндірістік практика (GMP) сертификатын ұсынған      |    |
|                 | жағдайда жоғарыда көрсетілген актілер ұсынылмайды.         |    |
| Таңбалануының,  | сатып алуға мәлімделген дәрілік заттардың, медициналық     | Иэ |
| тұтынушылық     | мақсаттағы бұйымдардың таңбалануы, тұтыну қаптамасы        |    |
| қаптамасының    | бойынша және оларды қолдану жөніндегі нұсқаулықтың         |    |
| және оларды     | заннама талаптарына және денсаулық сактау саласындағы      |    |
| колдану         | уәкілетті орган белгілеген тәртіпке сәйкестігі туралы      |    |
| жөніндегі       | кепіллік хат                                               |    |
| нұсқаулықтың    |                                                            |    |
| сәйкестігі      |                                                            |    |
| туралы кепілдік |                                                            |    |
| хат             |                                                            |    |
| ДК мен ММБ      | дәрілік заттардың, медициналық мақсаттағы бұйымдардың      | Иэ |
| жарамдылық      | жарамдылық мерзімінің осы Қағидалардың талаптарына         |    |
| мерзімінің      | сәйкес өнім берушілердің беру күніне сәйкестігі туралы     |    |
| сәйкестігі      | кепілдік хат                                               |    |
| туралы кепілдік |                                                            |    |
| хат             |                                                            |    |
| Бастапкы баға   |                                                            | Иэ |
| ұсынысы         |                                                            |    |

«Мерзімі өткен берешек жоқтығы туралы анықтама» және «біліктілік туралы мәліметтер» сияқты құжаттардың құжат шаблоны бар. Өнім беруші бұл шаблонды толтыру үшін пайдалана алады.

Құжатты қоса тіркеу үшін Өнім берушіге құжат атауын басып, тізімнен тарауды таңдау, одан соң ашылған нысанда файлды қоса тіркеу талап етіледі.

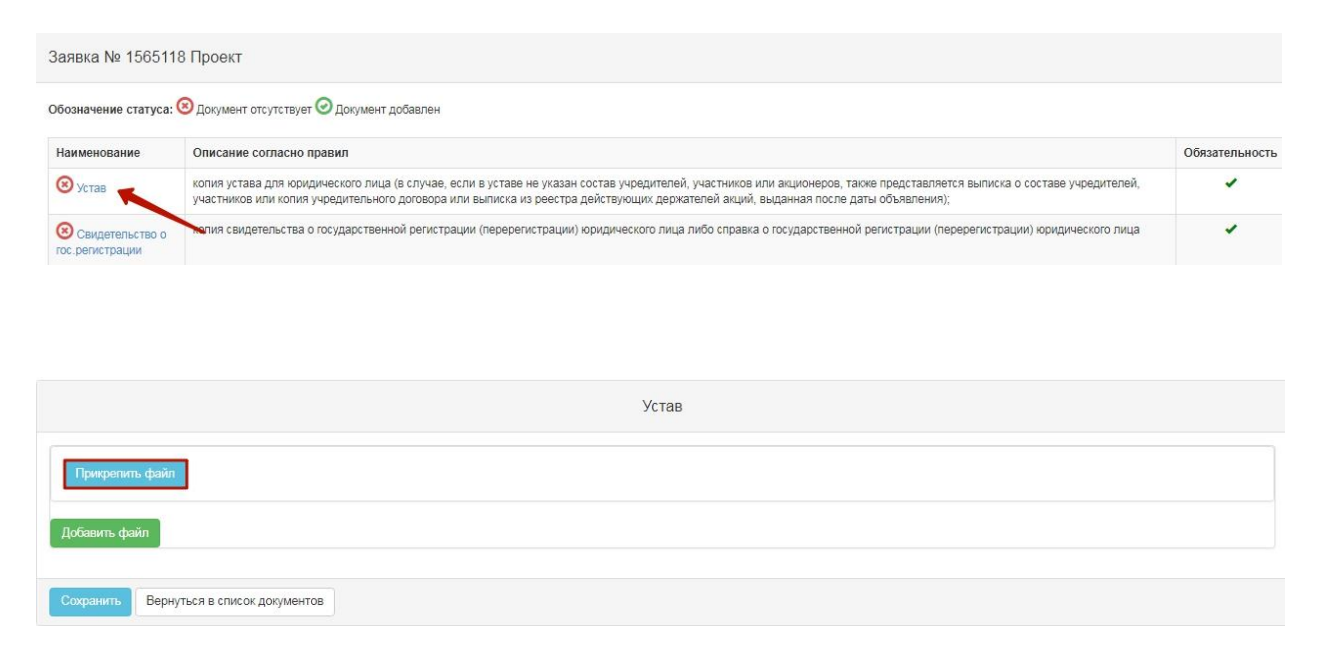

Назар аударыңыз! Әрбір қоса тіркелген құжаттың көлемі 20 мб аспауы тиіс.

**Ескертпе:** Заңды тұлға болып табылатын өнім беруші кәсіпкерлік қызметті жүзеге асыратын жеке тұлғаның құжаттарн ұсынбайды. Жеке кәсіпкер болып табылатын Өнім беруші жарғы мен мем. тіркеу туралы куәлікті ұсынбайды.

*Ескертпе: GMP*, *GDP* және ИСО сияқты құжаттар міндетті емес болып табылады. Өнім беруші барлық лоттар бойынша сертификаттардың біреуін қоса берсе, «Тексеру актісі/СЭТ актісі» құжаты міндетті емес болып табылады.

# <u>Фарм. қызметпен айналысуға GMP, ИСО және GDP</u> <u>сертификаттарын, рұқсаттарды (хабарламаларды) қоса</u> <u>тіркеу</u>

GMP, GDP, ИСО сертификаттары мен фарм. қызметті жүзеге асыруға арналған рұқсатты (хабарламаны) одан әрі екі кезеңдік тендерге арналған өтінімге қоса тіркеу мүмкіндігімен тиісті тараулардағы қатысушы бейінінде сақтауға болады.

| Рабочий кабинет 👻 Личные данные 👻            | Профиль участника - Внешние сервисы -                                                                  |                                                                |
|----------------------------------------------|----------------------------------------------------------------------------------------------------|----------------------------------------------------------------|
| Добавлять сертификаты (разрешения) может тол | Уведомления<br>Регистрационные данные<br>Атрибуты участника                                            | ить роли пройдите в Профиль участника - Сотрудники организации |
| + Добавить                                   | Контактные данные<br>Банковские счета                                                                  |                                                                |
| Сертификат GMP                               | Сотрудники организации<br>Данные о руководителе                                                        |                                                                |
| № Номер документа                            | Сертификаты GMP<br>Сертификаты GDP<br>Разрешения (лицензии) на осуществление фарм. деятельности<br>ИСО | Дата выдачи Срок действия                                      |
|                                              | Мои заявки на регистрацию банка                                                                        |                                                                |

Сертификатты/рұқсатты (хабарламаны) қосу үшін сертификаттарды/рұқсаттарды (хабарламаларды) қарау нысанында «Қосу» батырмасын басу талап етіледі.

Сертификатты/рұқсатты (хабарламаны) қосу нысанында мынадай жолдар бар:

| Жолдың атауы         | Жолдың сипаттамасы                                           |
|----------------------|--------------------------------------------------------------|
| Құжаттың нөмірі      | Пайдаланушы қолмен толтырады, мәтіндік жол                   |
| Берілген күні        | Пайдаланушы қолмен толтырады, күнтізбеден таңдау             |
| Әрекет ету мерзімі   | Пайдаланушы қолмен толтырады, күнтізбеден таңдау             |
| Түрі                 | Пайдаланушы қолмен толтырады, мәтіндік жол                   |
| Атауы                | Пайдаланушы қолмен толтырады, мәтіндік жол                   |
| «Файлды қоса тіркеу» | Батырма сертификаттың скан. вариантын қоса тіркеуге арналған |
| батырмасы            |                                                              |
| «Файлды қосу»        | Батырма қосымша файлды қоса тіркеуге арналған                |
| батырмасы            |                                                              |
| «Сақтау» батырмасы   | Батырма енгізілген деректерді сақтауға арналған              |
| «Артқа» батырмасы    | Батырма сертификаттар тізіміне оралуға арналған              |

| Сертификат GMP    |                 |
|-------------------|-----------------|
| Добавить документ |                 |
| Номер документа   |                 |
| Дата выдачи       |                 |
| Срок действия     |                 |
| Тип               |                 |
| Наименование      |                 |
| Файл              | Прикрепить файл |
|                   | Добаенть файл   |
|                   | Сохранить       |
| Назад             |                 |

**Назар аударыңыз!** Сертификатты/рұқсатты (хабарламаны) ұйым Әкімшісі рөліндегі қызметкер ғана қоса алады. Рөлді тексеру үшін Қатысушы бейініне - Ұйым қызметкерлері дегенге өтіңіз. Ескертпе: Қосылған сертификатты редакциялауға және алып тастауға болады.

| Добавлять сертификаты (разрешения) может только сотрудник с ролью Администратор организации. Для того, чтобы проверить роли пройдите в Профиль участника - Сотрудники организации |                 |     |              |             |               |                       |  |
|----------------------------------------------------------------------------------------------------|-----------------|-----|--------------|-------------|---------------|-----------------------|--|
| + Добавить                                                                                                    |                 |     |              |             |               |                       |  |
| Разрешения (уведомления) на осуществление фарм. деятельности                                                                                                    |                 |     |              |             |               |                       |  |
| N₂                                                                                                    | Номер документа | Тип | Наименование | Дата выдачи | Срок действия |                       |  |
| 1                                                                                                    | XXXXX           | ххх | XXXXXXXXX    | 2018-05-31  | 2018-06-08    | Редактировать Удалить |  |

Бейінде сақталған сертификатты өтінім жобасына қосуға болады. Бұл үшін құжаттар тізімінде құжаттарды қоса тіркеу қадамында тиісті тарауды таңдау талап етіледі.

| ⊗ GMP    | копия сертификата о соответствии объекта в сфере обращения лекарственных средств, изделий медицинското назначения и медицинской техники потенциального поставщика<br>требованиям надлежащей производственной практики (GMP) (для закупа лекарственных средств), в случае, если потенциальный поставщик претендует на преимущественное<br>право                                   |  |
|----------|----------------------------------------------------------------------------------------------------|--|
| (C) ИСО  | стандарт системы управления качеством ИСО в порядке, установленном Законом Республики Казахстан от 9 ноября 2004 года «О техническом регулировании», (для закупа изделий<br>медицинского назначения), в случае, если потенциальный поставщик претендует на преимущественное право"                                                                                               |  |
| OGDP GDP | копия сертификата о соответствии объекта в сфере обращения лекарственных средств, изделий медицинского назначения и медицинской техники потенциального поставщика<br>требованиям надлежащей дистрибьюторской практики (GDP) (для закупа лекарственных средств и изделий медицинского назначения), в случае, если потенциальный поставщик<br>претендует на преимущественное право |  |

GMP/ИСО эрбір лот бойынша бөлек беріледі, бұл үшін лот бар жолдағы «Қосу» батырмасын басу керек.

| Іомер лота   | Наименование лота  | Единица измерения | Количество | Утвержденная сумма за единицу | Общая сумма |          |
|--------------|--------------------|-------------------|------------|-------------------------------|-------------|----------|
| 4436327-ТДП2 | Абакавир Ламивудин | Десять таблеток   | XXXX       | XXXX                          | XXXXXXX     | Добавить |

Назад

Жүйе бар (қатысушы бейінінде бұрын сақталған) сертификаттарды/рұқсатты (хабарламаны) көрсетеді.

|       |                               |                     | П            | рикрепить документы       |               |            |
|-------|-------------------------------|---------------------|--------------|---------------------------|---------------|------------|
| Серт  | ификат GMP                    |                     |              |                           |               |            |
| N₂    | Номер документа               | Тип                 | Наименование | Дата выдачи               | Срок действия |            |
| 1     | 111111111111                  | текст               | текст        | 2018-05-28                | 2018-06-30    | Прикрепить |
|       |                               |                     |              |                           |               |            |
|       |                               |                     | GMP - Лот №4 | 436327-ТДП2 Абакавир Лами | вудин         |            |
|       |                               |                     |              |                           |               |            |
|       | икрепить файл                 |                     |              |                           |               |            |
| Доба  | вить файл                     |                     |              |                           |               |            |
|       |                               |                     |              |                           |               |            |
| Сохра | анить Вернуться в список лото | в Вернуться в списо | к документов |                           |               |            |

«Қоса тіркеу» батырмасының көмегімен сақталған сертификатты/рұқсатты (хабарламаны) өтнімге қоса тіркеуге болады.

Сондай-ақ «Файлды қоса тіркеу» батырмасының көмегімен басқа файлды қоса тіркеуге мүмкіндік бар.

**Ескертпе:** GDP, ИСО сертификаттары мен фарм. қызметпен айналысуға арналған рұқсаттарды (хабарламаларды) қоса тіркеу GMP сертификатына ұқсас өтеді, бұл ретте GDP сертификаты мен рұқсат (хабарлама) жалпы бүкіл өтінімге бекітіледі.

#### Баға ұсынысын қалыптастыру

Баға ұсынысы әрбір лотқа бөлек қалыптасады, бұл үшіне құжаттар тізімінен «Бастапқы баға ұсынысы» тарауын таңдау, одан соң лоттар тізімінде қажет лот бар жолдағы «Қосу» батырмасын басу талап етіледі.

|                   | Пе                                           | рвичное ценовое                                                         | предложение                                                                        |                                                                                                    |                                                                                                    |
|-------------------|----------------------------------------------|-------------------------------------------------------------------------|------------------------------------------------------------------------------------|----------------------------------------------------------------------------------------------------|----------------------------------------------------------------------------------------------------|
| Гаименование лота | Единица измерения                            | Количество                                                              | Утвержденная сумма за единицу                                                      | Общая сумма                                                                                                    |                                                                                                    |
| бакавир Ламивудин | Десять таблеток                              |                                                                         |                                                                                    |                                                                                                    | Добавить                                                                                                    |
| 10                | <b>зименование лота</b><br>Бакавир Ламивудин | зименование лота Единица измерения<br>Бакавир Ламивудин Десять таблеток | зименование лота Единица измерения Количество<br>Закавир Ламивудин Десять таблеток | зименование лота Единица измерения Количество Утвержденная сумма за единицу<br>Закавир Ламивудин Десять таблеток | зименование лота Единица измерения Количество Утвержденная сумма за единицу Общая сумма<br>Закавир Ламивудин Десять таблеток |

Назад

Бастапқы баға ұсынысын толтыру нысаны мынадай түрде болады:

| п                                                                                                    | ервичное це          | новое предложение - Лот №4436327-ТДП2 Абакавир Ламивудин                                                        |
|----------------------------------------------------------------------------------------------------|----------------------|----------------------------------------------------------------------------------------------------|
|                                                                                                    |                      | Информация о лоте по закупке                                                                                    |
| № двухэтапного тендера                                                                                               |                      | 359840-1                                                                                                    |
| Наименование двухэтапного тендера                                                                                    |                      | XXXXXXXXX                                                                                                    |
| Лот №                                                                                                    |                      | 4436327-ТДП2                                                                                                    |
| Наименование лекарственных средств и издели<br>медицинского назначения<br>(международное непатентованное наименовани | ий<br>не или состав) | Абакавир Ламивудин                                                                                              |
| Характеристика                                                                                                    |                      | Абакавир+Ламивудин таблетка, 600 мг/300мг                                                                       |
| Цена выделенная для закупок за единицу, тенге                                                                        | •                    | XXXXXXX                                                                                                    |
| Единица измерения                                                                                                    |                      | Десять таблеток                                                                                                 |
| Количество единиц измерения                                                                                          |                      | XXXXX                                                                                                    |
| Сумма, тенге                                                                                                    |                      | XXXXX                                                                                                    |
| Статус лота                                                                                                    |                      | Опубликован (прием заявок)                                                                                      |
|                                                                                                    |                      |                                                                                                    |
|                                                                                                    |                      | Предложение поставщика                                                                                          |
| № регистрационного удостоверения                                                                                     |                      |                                                                                                    |
| Международное непатентованное<br>наименование                                                                        |                      |                                                                                                    |
| Техническая характеристика (состав<br>лекарственного средства, техническая<br>характеристика, дозировка)             |                      |                                                                                                    |
| Торговое наименование                                                                                                |                      |                                                                                                    |
| Страна происхождения                                                                                                 |                      | The second second second second second second second second second second second second second second second se |
| Завод-изготовитель                                                                                                   |                      |                                                                                                    |
| Единица измерения                                                                                                    |                      |                                                                                                    |
| Цена за единицу поставщика                                                                                           |                      |                                                                                                    |
| Сформировать документ                                                                                                |                      |                                                                                                    |
| Вернуться в список лотов Вернуться в спис                                                                            | сок документов       |                                                                                                    |

**Назар аударыңыз!** Әлеуетті өнім берушінің баға ұсынысы тиісті лот бойынша сатып алу үшін бөлінген бағадан аспауы тиіс және өткізілмеген екі кезеңдік тендерге қатысқан кезде осы өнім берушінің бастапқы бағасы ұсынысынан аспауы тиіс.

Пайдаланушыға «Өнім берушінің ұсынысы» тарауындағы барлық жолдарды толтыру және қосымшаны қалыптастыру талап етіледі.

Қалыптасқан қосымшаға қолтаңба қою қажет Қосымшаны қарау белсенді сілтемені басу арқылы жүзеге асырылады.

## Өтінімді алдын ала қарау

Өтінімді алдын ала қарау нысаны мынадай түрде болады:

|                       |                                       | Предварительный п       | росмотр заявки № 1566278   |  |
|-----------------------|---------------------------------------|-------------------------|----------------------------|--|
| Номер заявки          | 1566278                               |                         | Наименование<br>поставщика |  |
| Статус заявки         | Проект                                |                         | БИН (ИИН)/ИНН/УНП          |  |
| Сведения о поставщике | Лоты для участия в закупке Документац | ия                      |                            |  |
|                       |                                       | Сведени                 | я о поставщике             |  |
| Юридический адрес     |                                       |                         |                            |  |
| Наименование банка    |                                       |                         |                            |  |
| иик                   |                                       |                         |                            |  |
| БИК                   |                                       |                         |                            |  |
| КБЕ                   |                                       |                         |                            |  |
| Представитель поста   | зщика                                 |                         |                            |  |
| Income and the second |                                       |                         |                            |  |
| Контактный телефон    |                                       |                         |                            |  |
| Должность             |                                       | from the support second |                            |  |
| Назад 🛛 Подать заявку |                                       |                         |                            |  |

«Өнім беруші туралы мәлімет» қосымша бетінде өнім берушінің деректемелері және өнім берушінің өкілі туралы деректер көрсетіледі.

«Сатып алуға қатысу үшін лоттар» қосымша бетінде өтінім берілетін лоттар көрсетіледі.

|                     |                                                                           | Лоты для у                                                | частия в закупке                   | Э                    |            |                                              |       |        |
|---------------------|---------------------------------------------------------------------------|-----------------------------------------------------------|------------------------------------|----------------------|------------|----------------------------------------------|-------|--------|
| <mark>№</mark> лота | Наименование лекарственных средств<br>назначения (международное непатенто | и изделий медицинского<br>занное наименование или состав) | Характеристика                     | Единица<br>измерения | Количество | Цена выделенная<br>для закупок за<br>единицу | Сумма | Статус |
| 4436327-<br>ТДП2    | Абакавир Ламивудин                                                        |                                                           | J05AR02<br>Ламивудин и<br>абакавир | Десять<br>таблеток   |            |                                              | )     | Проект |

«Құжаттама» қосымша бетінде өтінімге қоса берілген құжаттар тізбесі қамтылған.

| lот № 4436327-ТДП2<br>бакавир Ламивудин | Лот № 4436327-ТДП2 Абакавир Ламивудин                                                            |                                           |             |
|-----------------------------------------|--------------------------------------------------------------------------------------------------|-------------------------------------------|-------------|
|                                         | Устав 🕦                                                                                          |                                           |             |
|                                         | Прикрепленные файлы                                                                              |                                           |             |
|                                         | Документ Автор Организация                                                                       | Дата<br>создания                          | Подпись     |
|                                         | Новый<br>текстовый<br>документ<br>(2).bd                                                         | 2018-06-<br>25<br>21:49:36                | Показать    |
|                                         | Свидетельство о гос.регистрации 1                                                                |                                           |             |
|                                         | Документы физического лица, осуществляющего предприним                                           | ательскую деятельность 🧿                  |             |
|                                         | Разрешения (уведомления) на осуществление фармацевтиче                                           | ской деятельности 🕚                       |             |
|                                         | Сведения о налоговой задолженности                                                               |                                           |             |
|                                         | Справка банка об отсутствии просроченной задолженности 👔                                         | )                                         |             |
|                                         | Сведения о квалификации 🚺                                                                        |                                           |             |
|                                         | GMP 💿                                                                                            |                                           |             |
|                                         | ИСО                                                                                              |                                           |             |
|                                         | GDP 🚺                                                                                            |                                           |             |
|                                         | Письмо об отсутствии аффилированности в соответствии с пу                                        | инктом 9 Правил 🚺                         |             |
|                                         | Письмо о согласии на расторжение договора поставки в случа<br>порядке, установленном Правилами 🚺 | ае выявления фактов, указанных в пункте ( | Э Правил, в |
|                                         | Документ о гос регистрации ЛС и ИМН/разрешение на разовь                                         | й ввоз 🚺                                  |             |
|                                         | Акт проверки/ Акт СЭО 💽                                                                          |                                           |             |
|                                         | Гарантийное письмо о соответствии маркировки, потребитель                                        | ской упаковки и инструкции по их примене  | нию 🚺       |
|                                         | Гарантийное письмо о соответствии срока годности ЛС и ИМН                                        | 0                                         |             |
|                                         | Первичное ценовое предложение 🕚                                                                  |                                           |             |
|                                         |                                                                                                  |                                           |             |

Қоса берілген құжатты қарау үшін тарауы атауын басып, содан кейін сілтеме бойынша құжатты жүктеп алу қажет.

# <u>Өтінім беру</u>

Өтінім беру өтінімді қарау нысанында «Өтінім беру» батырмасының көмегімен жүзеге асырылады, өтінімді редакциялау үшін «Артқа» батырмасын басу керек.

|                                                                                                    | Просмотр заявки № 1566278                                                                                                    |
|----------------------------------------------------------------------------------------------------|----------------------------------------------------------------------------------------------------|
| мер заявки 1566278                                                                                             | Наименование поставщика                                                                                                    |
| атус заявки Отозвана                                                                                           | Бин (иия) иннунп                                                                                                    |
| адения о поставщике Лоты для участия в закупке                                                                 | кументация<br>Сведения о поставщике                                                                                                    |
|                                                                                                    |                                                                                                    |
| Юридический адрес                                                                                              | conservation from the second second sec                                                                                                    |
| Юридический адрес<br>Наименование банка                                                                        | - Annai Jane Tanar - Anga 3<br>Tanai                                                                                                    |
| Юридический адрес<br>Наименование банка<br>ИИК                                                                 | International Control of State State                                                                                                    |
| Юридический адрес<br>Наименование банка<br>ИИК<br>БИК                                                          | Invasi Jan Tan Infas I<br>Invas<br>Invas                                                                                                  |
| Юридический адрес<br>Наименование банка<br>ИИК<br>БИК<br>КБЕ                                                   | Invasi Jan Toor Johgs 1-3<br>Invas<br>Invas<br>Inv                                                                                                 |
| Юридический адрес<br>Наименование банка<br>ИИК<br>БИК<br>КБЕ<br>Представитель поставщика                       | Invasi Jan Tani Jala 1.3<br>Invasi<br>Invasi<br>Inva                                                                                                    |
| Юридический адрес<br>Наименование банка<br>ИИК<br>БИК<br>КБЕ<br>Подаставитель поставщика<br>Контактный телефон | Investigant Tana Indep 1-3<br>Tana<br>Tana<br>Ta |

Берілген өтінімге «Берілді» мәртебесі беріледі.

*Ескертпе*: берілген өтінім қажет болған жағдайда өтінімдерді қабылдау күнінің аяқталуы басталғанға дейін кері қайтарып алуға жатады.

| №<br>заявки | Номер – Наименование<br>объявления      | Организатор объявления                 | Вид<br>закупки | Способ<br>закупки      | Статус<br>объявления           | Перечень<br>лотов в<br>заявке<br>(номера) | Статус<br>заявки | Оставшееся время<br>до окончания приема<br>заявок | Дата<br>начала<br>приема<br>заявок | Дата<br>окончания<br>приема<br>заявок | Действие |
|-------------|-----------------------------------------|----------------------------------------|----------------|------------------------|--------------------------------|-------------------------------------------|------------------|---------------------------------------------------|------------------------------------|---------------------------------------|----------|
| 1565438     | XXXXXXXXXXXXXXXXXXXXXXXXXXXXXXXXXXXXXXX | XXXXXXXXXXXXXXXXXXXXXXXXXXXXXXXXXXXXXX | Товар          | Из одного<br>источника | Опубликовано<br>(прием заявок) | 4436367-<br>ТДП2                          | Подана           | 24д 15ч 57м 1с                                    | 2018-<br>06-27<br>15:03:03         | 2018-07-22<br>11:40:43                | TT I     |

### Өтінімді кері қайтарып алу

Өтінімдерді қабылдау күнінің аяқталуы басталғанға дейін берілген өтінімді кері

пиктограмма

қайтарып алу қажет болған жағдайда, «Менің өтінімдерім» тарауында түрінде «Кері қайтарып алу» әрекеті қолжетімді.

| Мои заявки        |
|-------------------|
| Ф Показать фильтр |

| Способ | закупки                               |                       | Статус объявления |                | _                 | № объявления         |                                           |                  | Наименов                                          | ание объявле                       | ния                                   |         |
|--------|---------------------------------------|-----------------------|-------------------|----------------|-------------------|----------------------|-------------------------------------------|------------------|---------------------------------------------------|------------------------------------|---------------------------------------|---------|
| № заяв | СИ                                    | •                     | Статус заявки     |                | <u> </u>          | Дата начала при      | ема заявок                                |                  | Дата окон                                         | чания приема                       | заявок                                |         |
| Q Hai  | о<br>ПИ Сбросить парам                | иетры поиска          |                   |                | •                 |                      |                                           |                  |                                                   |                                    |                                       |         |
|        |                                       |                       |                   |                |                   |                      |                                           |                  |                                                   |                                    |                                       |         |
| №      | Номер –<br>Наименование<br>объявления | Организатор объявлени | я                 | Вид<br>закупки | Способ<br>закупки | Статус<br>объявления | Перечень<br>лотов в<br>заявке<br>(номера) | Статус<br>заявки | Оставшееся время<br>до окончания<br>приема заявок | Дата<br>начала<br>приема<br>заявок | Дата<br>окончания<br>приема<br>заявок | Действи |

*Ескертпе*: өтінім мәртебесі «Берілді», хабарландыру мәртебесі «Жарияланды (өтінімдерді қабылдау) болуы тиіс, яғни өтінімдерді қабылдау күні әлі басталған жоқ.

Сондай-ақ өтінімді кері қайтарып алуды «Өтінімді кері қайтарып алу» батырмасының көмегімен берілген өтінімді қарау нысанында жүзеге асыруға болады.

|                                                | Просмотр заявки №1566278   |  |  |  |  |  |  |  |
|------------------------------------------------|----------------------------|--|--|--|--|--|--|--|
| 1566278                                        | Наименование<br>поставщика |  |  |  |  |  |  |  |
| атус заявки Подана                             | БИН (ИИН)/ИНН/<br>УНП      |  |  |  |  |  |  |  |
| едения о поставщике Лоты для участия в закупке | Документация               |  |  |  |  |  |  |  |
| Сведения о поставщике                          |                            |  |  |  |  |  |  |  |
| Юридический адрес                              |                            |  |  |  |  |  |  |  |
| Наименование банка                             |                            |  |  |  |  |  |  |  |
| иик                                            |                            |  |  |  |  |  |  |  |
| БИК                                            |                            |  |  |  |  |  |  |  |
| КБЕ                                            |                            |  |  |  |  |  |  |  |
| Представитель поставщика                       |                            |  |  |  |  |  |  |  |
| Контактный телефон                             |                            |  |  |  |  |  |  |  |
| Должность                                      |                            |  |  |  |  |  |  |  |
|                                                |                            |  |  |  |  |  |  |  |
|                                                |                            |  |  |  |  |  |  |  |

Өтінімді кері қайтарып алу әрекеті жүзеге асырылғаннан кейін, жүйе «Сіз өтінімді шынында да кері қайтарып алғыңыз келеді ме?» деген әрекетті растау туралы өтінішпен терезені көрсетеді.

| Вы действительно хотит | е отозвать заявку? |  |  |
|------------------------|--------------------|--|--|
|                        |                    |  |  |

Растаған жағдайда өтінім мәртебесі «Кері қайтарып алынды» деп өзгереді және «Әрекет» жолында өтінімді редакциялау және алып тастауға арналған пиктограмма қолжетімді болады.

| Лои з        | аявки                                 |                    |                   |                |                   |                      |                                           |                  |                                                      |                                    |                                       |        |    |
|--------------|---------------------------------------|--------------------|-------------------|----------------|-------------------|----------------------|-------------------------------------------|------------------|------------------------------------------------------|------------------------------------|---------------------------------------|--------|----|
| Ф Показа     | гь фильтр                             |                    |                   |                |                   |                      |                                           |                  |                                                      |                                    |                                       |        |    |
| Способ       | закупки                               |                    | Статус объявления |                |                   | № объявлен           | ия                                        |                  | Наиме                                                | нование об                         | ъявления                              |        |    |
| № заявн      | СИ                                    | •                  | Статус заявки     |                | *                 | Дата начала          | приема заяво                              | ж                | Дата о                                               | кончания п                         | риема заявок                          |        |    |
| 156627       | 8                                     |                    |                   |                | •                 |                      |                                           |                  |                                                      |                                    |                                       |        |    |
| <b>Q</b> Най | ти Сбросить пар                       | аметры поиска      |                   |                |                   |                      |                                           |                  |                                                      |                                    |                                       |        |    |
|              |                                       |                    |                   |                |                   |                      |                                           |                  |                                                      |                                    |                                       |        |    |
| ∜≘<br>⊧аявки | Номер –<br>Наименование<br>объявления | Организатор объявл | тения             | Вид<br>закупки | Способ<br>закупки | Статус<br>объявления | Перечень<br>лотов в<br>заявке<br>(номера) | Статус<br>заявки | Оставшееся<br>время до<br>окончания<br>приема заявок | Дата<br>начала<br>приема<br>заявок | Дата<br>окончания<br>приема<br>заявок | Действ | ие |
| 1566278      | 360820-1                              |                    |                   | Товар          | Из одного         | Опубликовано         | 4438708-                                  | Отозвана         | д 19ч 52м 7с                                         | 2018-07-                           | 2018-07-05                            | Ø      | â  |

### Бағаны азайту мәніне келіссөздерге қатысу

Хабарландыру бойынша сатып алу хатшысы «Бір көзден алу» тәсілімен бағаны азайту мәніне келіссөздер жүргізуген шақыру жіберген жағдайда, Шақырылған өнім берушіден жеке кабинетке кіретін кезде мынадай хабарлама көрсетіледі:

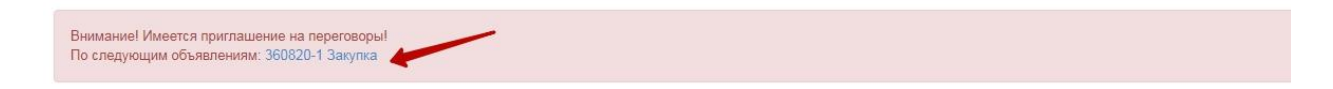

Өнім беруші шақыруға жауап бергенге дейін, веб-порталда Өнім берушінің әрекеттері бұғатталады.

**Назар аударыңыз!** Келіссөздер веб-порталдан тыс жүргізіледі. Келіссөздер жүргізуге әлеуетті өнім берушіге шақыруда келіссөздер жүргізу орны, күні мен уақыты қамтылуы тиіс.

Жауап нысанында «Шақыруды қабылдау» және «Шақыруды қабыл алмау» батырмалары бар.

| Триглашение <b>отправлено</b> |         |                     |                            |          |  |  |  |
|-------------------------------|---------|---------------------|----------------------------|----------|--|--|--|
| Дата отпра                    | вления  | 2018-07-02 21:28:32 |                            |          |  |  |  |
| Получателн<br>приглашен       | ь<br>ИЯ |                     |                            |          |  |  |  |
| Файл пригл                    | пашения |                     |                            |          |  |  |  |
| Документ                      | Автор   | Организация         | Дата<br>создания           | Подпись  |  |  |  |
| XXXXXXXX                      | xxxxxxx | *****               | 2018-07-<br>02<br>21-28-23 | Показать |  |  |  |
|                               |         |                     | 21.20.23                   |          |  |  |  |

*Ескертпе:* Шақырудан бас тарту Өнім беруші жеткізу шартына қол қоюдан бас тарту. үшін негіз болып табыылмайды.

Жауап мәртебесі қабыл алынбаған жағдайда «қабыл алынбады» деп өзгереді, қабыл алған жағдайда жауап мәртебесі «Шақыру қабылданды» деп өзгереді, Сатып алу хатишысы жеке кабинетте тиісті хабарламаны алады.

### Өтінім жобасын алып тастау және редакциялау

Өтінімдерді қабылдаудың басталу күні баталғанға дейіне «Жоба» және «Кері қайтарып алынды» мәртебесіндегі өтінімдер алып тастауға және редакциялауға жатады. Өтінімді іздеу үшін Жұмыс кабинеті тарауындағы – Тендерге менің өтінімдерім дегенге өтіп, сүзгіні пайдалану қажет.

| Өтінімді алып тастау<br>аркылы орынлалалы. | â | пиктограммасы, редакциялау | ß | пиктограммасы |
|--------------------------------------------|---|----------------------------|---|---------------|
| арқылы орындалады.                         |   |                            |   |               |

| Мои з        | аявки                              |                     |                 |                |                       |                             |                                           |                  |                                        |                 |                                    |                                       |          |
|--------------|------------------------------------|---------------------|-----------------|----------------|-----------------------|-----------------------------|-------------------------------------------|------------------|----------------------------------------|-----------------|------------------------------------|---------------------------------------|----------|
| Ф Показа     | ть фильтр                          |                     |                 |                |                       |                             |                                           |                  |                                        |                 |                                    |                                       |          |
| Способ       | закупки                            |                     | Статус объ      | ьявления       |                       |                             | № объявления                              |                  |                                        | Наимен          | ование об                          | ъявления                              |          |
| № заяв       | СИ                                 | ٣                   | Статус зая      | ВКИ            |                       | •<br>1                      | Дата начала при                           | ема заявок       |                                        | Дата око        | ончания пр                         | риема заявок                          |          |
|              |                                    |                     |                 |                |                       | •                           |                                           |                  |                                        |                 |                                    |                                       |          |
| <b>Q</b> Най | ги Сбросить параметры поис         | ка                  |                 |                |                       |                             |                                           |                  |                                        |                 |                                    |                                       |          |
|              |                                    |                     |                 |                |                       |                             |                                           |                  |                                        |                 |                                    |                                       |          |
| №<br>заявки  | Номер – Наименование<br>объявления | Организа<br>объявле | тор<br>ния      | Вид<br>закупки | Способ<br>закупки     | Статус<br>объявления        | Перечень<br>лотов в<br>заявке<br>(номера) | Статус<br>заявки | Оставшееся в<br>до окончания<br>заявок | зремя<br>приема | Дата<br>начала<br>приема<br>заявок | Дата<br>окончания<br>приема<br>заявок | Действие |
| 1564878      |                                    | XXXXXXXX            | XXXXXXX<br>XXXX | Товар          | Двухэталный<br>тендер | Опубликован<br>(прием заяво | но (                                      | Проект           | 43д 20ч 57м 3                          | 5c              | 2018-<br>06-21<br>17:40:47         | 2018-08-16<br>17:29:15                | C i      |

### Сатып алудың күшін жою

НАЗАР АУДАРЫҢЫЗ! Хабарландыру бойынша «Аяқталды» мәртебесінде барлық лоттар бойынша немесе ішінара сатып алудың күшін жою жүргізілген жағдайда, жүйе сатып алудың күшін жоюды есепке ала отырып, қорытындылар хаттамасының барлық нұсқаларын көрсетеді. Бұл ретте Жүйе күшін жоймау ақпаратымен қорытындылар хаттамасының бірінші нұсқасын, сондай-ақ күшін жою туралы ақпаратпен екінші хаттаманы көрсететін болады. Күшін жою туралы ақпаратсыз алдыңғы қорытындылар хаттамасы «Жарамсыз» мәртебесімен көрсетіледі Күшін жою туралы ақпаратпен өзекті қорытындылар хаттамасы «Жарамды» мәртебесінде болады.

| Протокол итогов |                           |                               |                         |                   |  |  |  |  |  |
|-----------------|---------------------------|-------------------------------|-------------------------|-------------------|--|--|--|--|--|
| № протокола     | Дата публикации протокола | Протокол итогов               | Сведения                | Статус протокола  |  |  |  |  |  |
| 406474          | 2018-06-20 22:21:13       | <b>±</b> Просмотреть протокол | Дополнительные сведения | Действительный    |  |  |  |  |  |
| 406473          | 2018-06-20 21:28:01       | 🛓 Просмотреть протокол        | Дополнительные сведения | Не действительный |  |  |  |  |  |